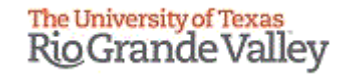

## WELCOME

TO THE IRB ELECTRONIC SYSTEM

# Tick@lab

**New Protocol Submission Training** 

# IMPORTANT NOTE: Remember to Allow Pop-Ups in your web browser.

If you do not allow pop-ups, the system will not work properly.

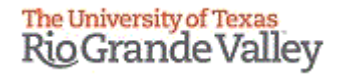

## Tick@lab URL

https://lar.utrgv.edu/tickatlab/default.aspx

## Log in with your UTRGV Credentials

If you are unable to log in with your UTRGV credentials please contact the Office of Research Compliance at (956) 665-2093/ (956) 665-2889/ (956) 665-3598 / (956) 882-7743. Or, you may also email the IRB to <u>irb@utrgv.edu</u>

We will check on your account to see if updating is required. If no account is found, you will have to complete a web form to request access.

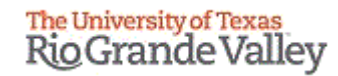

# Workflow

Guide

## **Tick@Lab Work Flow**

#### <u>New Protocol</u>

- PI or research team will create a draft protocol.
- PI should assign personnel to the protocol with their applicable roles (Personnel Tab). Note, the PI must be assigned as a Reviewer and Signer at the bottom. As well as the Faculty Advisor if applicable.
- PI Assurance must be completed before moving to Pre-Review and Sign.
- PI should do a status change by selecting **Pre-Review and Sign**.
- PI, and Faculty Advisors (*if applicable*) must sign the protocol.
- Once signed by all Reviewers and Signers, the protocol is automatically forwarded to the IRBCO (Coordinators).
- Exempt protocols are reviewed and approved by IRBCO.
- Expedited and Full Review protocols are administratively screened before being assigned to a member.

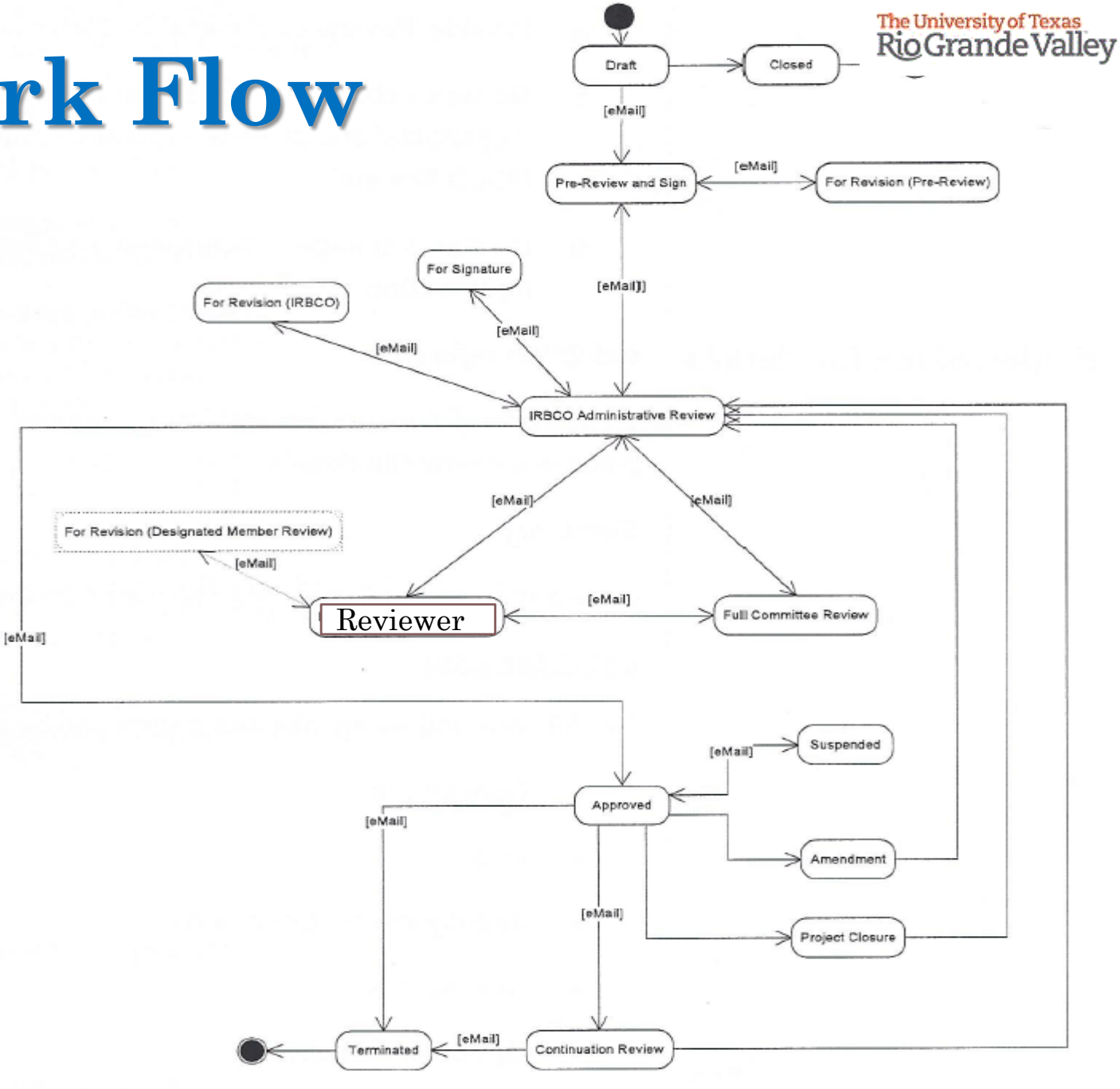

# **Tick@Lab Work Flow**

[eMail]

- If no pertinent documents or information is missing the protocol is assigned to Reviewer (Board Member) for review.
- If during administrative screening any pertinent documents or information is missing, the IRBCO will send the protocol back to you for revision.

Administrative review and Reviewer -Review comments will be provided within the protocol, located on the respective tab. The protocol will be pushed back to you For Revision.

### **Amendments and Continuations**

After a protocol has been approved, the PI may draft and submit an Amendment or Continuation.

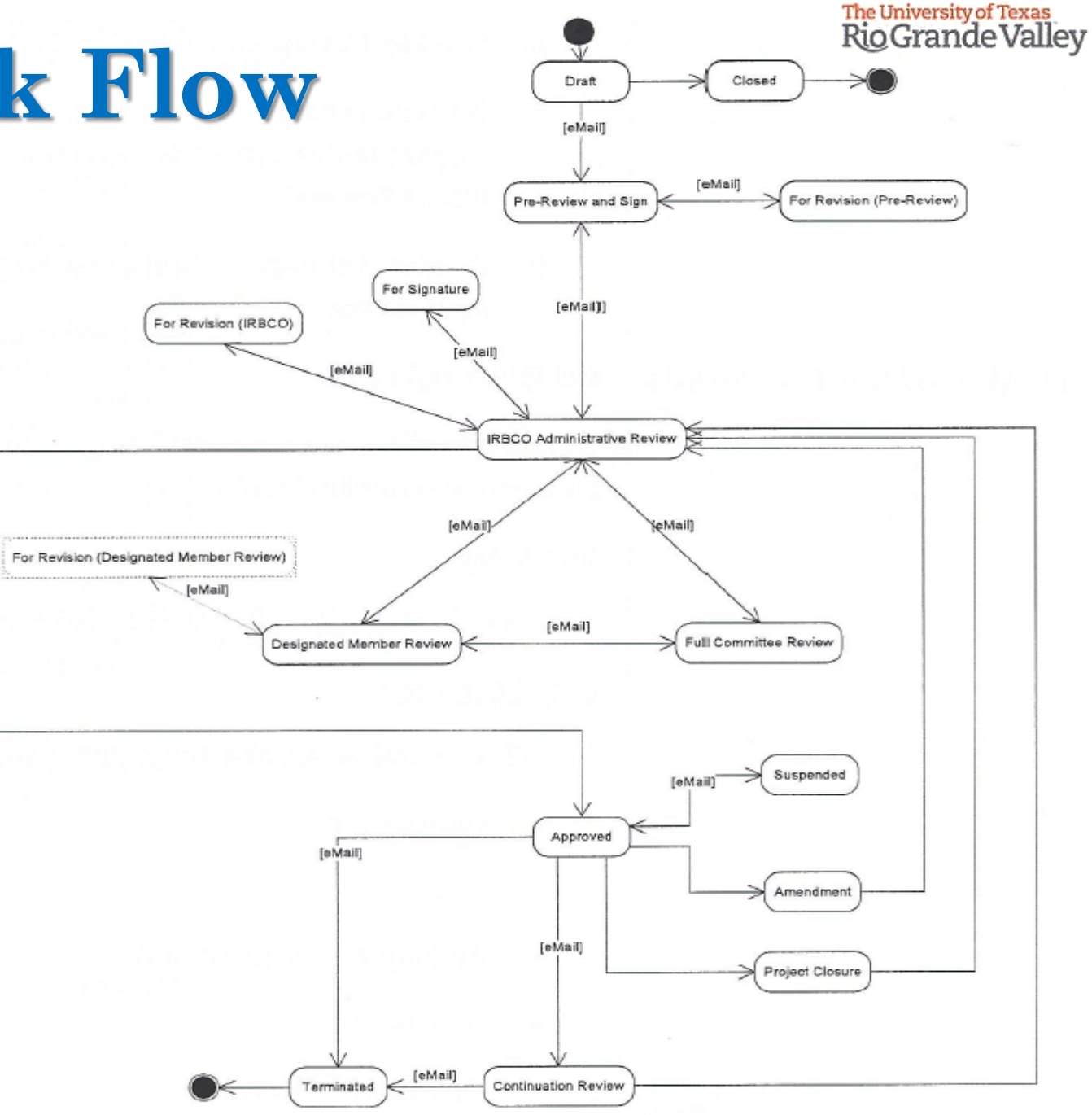

## **Document Status Types**

- **Draft** This means your submission is in Draft Mode and is not yet submitted.
- **Pre-Review & Sign** This means your submission is in the pre-review stage, all reviewers and signers (*as designated by you on the Personnel tab*) must review <u>before</u> signing.
- **Signatures** This means your submission is in the signing stage, all reviewers and signers (*as designated by you on the Personnel tab*) must sign the protocol.
- **IRBCO Administrative Review** This means your submission is being reviewed by IRB Coordinators
- **For Revision** This means your submission is being sent back to you for revisions (*may be based on feedback from Coordinators, a Designated Member, or the Full Committee*)
- **Reviewer** This means that your submission has been assigned to a designated IRB Member for review, and is currently under review by them.
- **Full Committee Review** This means that your submission has been pushed for Full Review by either the Coordinators or a Designated IRB Member. Note, in this stage the project will be added to a meeting agenda and will be visited by the board at a convened meeting.
- **Approved** This means your submission has been approved. An approval memo will be published at the file level.

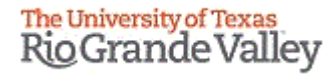

# Steps on how to submit an IRB application.

| The University of Totals        Rig Grande Valley        Home        Protocols        Compliance Support     | Launch Pad * Hy ticketab<br>PROTOCOLS INB Select IRB under the "Protocol" ribbon.                                                                                                    |
|----------------------------------------------------------------------------------------------------|----------------------------------------------------------------------------------------------------|
| 전 Tasks · ·                                                                                                  | TASKS Tasks Cases                                                                                                    |
| Switch to mobile  Help                                                                                       | REPORTS CUSTOM REPORTS<br>Custom Report                                                                                                    |
| ① UTRGV Research<br>Compliance                                                                               |                                                                                                    |
| tick@lab<br>System Information: a+tune tick@lab 3.0<br>Build 3269.2 Config Version: 013 Language:<br>English | <ul> <li>Please select the Institutional Review Board (IRB) tab to<br/>work with Human Subjects Research Protocols.</li> <li>This system allows the user to submit Animal Use<br/>Protocols (AUP) as well as Human Subjects Research<br/>Protocols</li> </ul> |
| Investigator and<br>Member IRB                                                                               |                                                                                                    |
| Your session will expire in:<br>87 min 33 sec<br>A<br>Profile Refresh Logout                                 |                                                                                                    |

| The University of Texas   Rio Grande Valley   Image: Support state   Image: Support state | RB<br>c. Click on<br>pply Filter"<br>FILE EARCH<br>Apply filter ) Reset filter<br>Hide   Show ] ?                                                                                                    |
|----------------------------------------------------------------------------------------------------|----------------------------------------------------------------------------------------------------|
| <ul> <li>Switch to mobile</li> <li>Help</li> <li>UTRGV Research<br/>compliance</li> </ul> Itick@lab System Information: a-tune tick@lab 3.0<br>Build 3269.2 Config Version: 013 Language:<br>English                                                                                                    | Select the desired filter criteria below and click "Apply Filter" to customize your view.<br>Operation between different filter criteria: AND<br>Operation between multiple selections within the same criterion: OR<br>My Filter Sets:<br>Approved Protocols (For all users)<br>Pending Protocols (applicationwide default)<br>✓ File-General ✓ File-History ✓ I<br>I. Once on the IRB tab, please select<br>"Pending Protocols" from "My Filter Sets".<br>Pending Protocols lists all protocols that<br>are either pending submission or are<br>currently undergoing the review process.<br>Approved Protocols lists all protocols that<br>have been approved by the IRB. |
| Investigator and<br>Member IRB<br>3. Click here to<br>collapses all files<br>see the folders th                                                                                                    | Expand Files. By default Tick@lab<br>. You need to expand files in order to<br>at contain your protocol.                                                                                                    |

| The University of Texas<br>Rio Grande Valley                                          | IRB                                                           |                                                         |                 |                |                  |                    |                |                    |                      |                                   |                              |                 |                           |         |                          |
|---------------------------------------------------------------------------------------|---------------------------------------------------------------|---------------------------------------------------------|-----------------|----------------|------------------|--------------------|----------------|--------------------|----------------------|-----------------------------------|------------------------------|-----------------|---------------------------|---------|--------------------------|
| 슈 Home                                                                                | FILTER & SEARCH                                               |                                                         |                 |                |                  |                    |                |                    |                      |                                   |                              |                 |                           |         |                          |
| 📋 🗎 Protocols 🛛 🗸                                                                     | ▼ Apply filter                                                | et filter                                               |                 |                |                  |                    |                |                    |                      |                                   |                              |                 |                           |         |                          |
| भू 🖓 Compliance Support 🗸                                                             | 🔒 Hide Show                                                   | 0                                                       |                 |                |                  |                    |                |                    |                      |                                   |                              |                 |                           |         |                          |
| 🚆 🗁 Tasks 🛛 🗸 🗸                                                                       | Select the desired filter criter                              | ia below and click "Apply Filter"                       | ' to customize  | your view.     |                  |                    |                |                    |                      |                                   |                              |                 |                           |         |                          |
| 🖓 🚮 Reports 🛛 🗸 🗸                                                                     | Operation between different f<br>Operation between multiple s | ilter criteria: AND<br>elections within the same criter | rion: OR        |                |                  |                    |                |                    |                      |                                   |                              |                 |                           |         |                          |
| Image: Switch to mobile                                                               | My Filter Sets: Pendin                                        | g Protocols (For all users)                             | <b>~</b>        | 8              | ]                |                    |                |                    |                      |                                   |                              |                 |                           |         |                          |
| └──<br>⑦ Help                                                                         | ✓ File-General                                                | File-History                                            |                 | $\sim$         | Document         |                    |                |                    |                      |                                   |                              |                 |                           |         |                          |
| UTRGV Research                                                                        | CLICK HERE TO VIEW, CREA                                      | TE AND EDIT YOUR PROTOC                                 | :0LS.           |                |                  |                    | This is        | an ex              | amj                  | ple of l                          | now                          | a lis           | st of all                 |         |                          |
| íi<br>₽ tt <sub>ick@lab</sub>                                                         | + New T Export to E                                           | Excel                                                   |                 |                |                  |                    | projec         | ts you             | l are                | e part<br>like                    | of, w                        | voul            | d look                    |         |                          |
| System Information: a-tune tick@lab 3.0<br>Build 3269.2 Config Version: 013 Language: | ts are organized into                                         | o files (folders). Click on the file                    | e to see the do | ocument(s) sto | ored in the f    | file.              |                |                    | ~                    | ] [_                              |                              |                 |                           |         |                          |
| 4. Click                                                                              | here to star                                                  | rt a                                                    |                 |                |                  |                    |                |                    |                      | $\bigvee$                         |                              |                 |                           |         |                          |
| ⑦ new                                                                                 | application.                                                  | 891                                                     |                 | »              | Last file        |                    |                | Last               | Last                 | Current                           | Last                         |                 |                           |         | Next                     |
| ⑦                                                                                     | IRB#                                                          | File title                                              | File<br>created | File status    | status<br>change | Expiration<br>date | Document title | document<br>change | document<br>checkout | document<br>status/progress       | document<br>status<br>change | 1st<br>approved | Principal<br>investigator | Version | Annual<br>Review<br>Date |
| Member IRB                                                                            | <b>IRB-20-0228</b>                                            | Training Materials                                      | 22-Jul-<br>2020 | Initiated      | 22-Jul-<br>2020  |                    |                | 22-Jul-2020        | 22-Jul-<br>2020      | Draft                             | 22-Jul-<br>2020              |                 | IRB, Investigator         | 1.0     |                          |
| Your session will expire in:<br>87 min 33 sec                                         | E IRB-20-0227                                                 | Protocol A (Exp Behav)                                  | 22-Jul-<br>2020 | Amendment      | 22-Jul-<br>2020  | 21-Jul-<br>2021    |                | 22-Jul-2020        | 22-Jul-<br>2020      | IRBCO<br>Administrative<br>Review | 22-Jul-<br>2020              | 22-Jul-<br>2020 | IRB, Investigator         | 10.0    |                          |
| Profile Refresh Logout                                                                | TRB-20-0226                                                   | Testing attachment adding and rem                       | 09-Jun-<br>2020 | Initiated      | 09-Jun-<br>2020  |                    |                | 10-Jun-2020        | 10-Jun-<br>2020      | IRBCO<br>Administrative<br>Review | 10-Jun-<br>2020              |                 | IRB, Investigator         | 9.0     |                          |
|                                                                                       |                                                               |                                                         |                 |                |                  |                    |                |                    |                      |                                   |                              |                 |                           |         |                          |

12

| Popup - Google Chrome        |                                 |                                                                    | -     |        | > |
|------------------------------|---------------------------------|--------------------------------------------------------------------|-------|--------|---|
| lar-test.test-utrgv.net/tick | atlab_test/popup.aspx?Comm      | nld=-1598658504&EventId=InitiateFileWizard.Start                   |       |        |   |
|                              |                                 |                                                                    | Close | window | × |
| Initiate File and Docu       | ument Wizard                    |                                                                    |       |        |   |
| Document Template            | DOCUMENT TEMPI                  | ATE                                                                |       |        |   |
| File Properties              |                                 |                                                                    |       |        |   |
| Location                     | Please select the o             | document template you like to use.                                 |       |        | B |
| 6                            | 5. Click "Next"<br>to continue. | 5. Select IRB from the drop<br>down menu on "Document<br>Template" |       |        |   |

| Popup - Google Chrome                                                                                                    | 598658504&EventId=InitiateFileWizard.Start                                                                                                    | - U            | ~   |
|----------------------------------------------------------------------------------------------------|----------------------------------------------------------------------------------------------------|----------------|-----|
| Popup - Google Chrome<br>Iar-test.test-utrgv.net/tickatlab_test/popup.aspx?CommId=-<br>Initiate File and Document Wizard<br>Pocument Template<br>File Properties<br>Location  Please provide a meaningfi<br>Title  Tra<br>e Back  Next  REF<br>8. Take<br>your p<br>number,<br>"Next" to | 598658504&EventId=InitiateFileWizard.Start          7. Type the title of your project in the Title text box.         I short description for the file.         ning Materiald         20-0228 | Close window > | × • |

14

### 10. Click on "Close Window" to automatically save. 🕙 Popup - Google Chrome ■ lar-test.test-utrgv.net/tickatlab\_test/popup.aspx?CommId=-1598658504&EventId=InitiateFileWizard.Start Close window 🗙 :t **Initiate File and Document Wizard** ? Document Template Save and open document **File Properties** Location Please select "UTRGV" below. Location + 🗹 UTRGV ΓE ← Back Save and open document xc \_ icipal stiga 9. Select "UTRGV" under Inve location, and click on "Save and Inve open document".

The University of Texas RioGrande Valley

- This is how the application for a new project will look like.
- The questions on the application are organized by topics on the left side of the form.

| The University of Texas<br>Rio Grande Valley                                         | IRB: IRB-20-0228 "Train                           | ing Materials", (v.1.0), Initiated/Draft                                                                                                    |    |
|--------------------------------------------------------------------------------------|---------------------------------------------------|----------------------------------------------------------------------------------------------------|----|
| 🟦 Home                                                                               | ← Back to overview                                | Review     Attachments     Action     Workflow                                                                                                    |    |
| Protocols 🔹 🔨                                                                        | General Information                               |                                                                                                    |    |
| Compliance Support                                                                   | VA Study Approvals                                | Please respond to all questions. Make sure you are writing for an audience outside of your field of study. Avoid jargon and provide complete responses to facilitate an efficient review.                                                                                                    | 0  |
|                                                                                      | Personnel                                         | B GENERAL INFORMATION                                                                                                    | ?  |
| 道 Tasks 🕚                                                                            | Training                                          | Irbp.Tab.GeneralInformation.HelpText.Label                                                                                                    |    |
| Reports 🕔                                                                            | Protocol/Forms Links                              |                                                                                                    |    |
|                                                                                      | Drugs and/or Devices                              | 1. Please provide a briet (1-5 sentences) overview of your study, including (1) the purpose, (2) your subject population(s), and (3) the methods used. (*)<br>Write for a general audience, do not use jargon or names of instruments/measures/methods that individuals outside your field will not know. Please note this is just an overview, detailed information is required under the "Project information" tab. | 9  |
| A Switch to mobile                                                                   | Retrospective Data Collection                     | Answer                                                                                                    |    |
|                                                                                      | Prospective Collection of<br>Biological Specimens |                                                                                                    |    |
| ? Help                                                                               | Project Information                               |                                                                                                    |    |
| 🕤 UTRGV Research                                                                     | Human Subjects Information                        | 11. Click through the tabs and                                                                                                    |    |
| U Compliance                                                                         | Risks and Benefits                                | an arrest the encetions on each tak                                                                                                    | Ð  |
|                                                                                      | Informed Consent                                  | Note: If for your rese                                                                                                    |    |
| (F)                                                                                  | НІРАА                                             | ○ Yes                                                                                                    |    |
| Le tick@lab                                                                          | Protection Of Data                                | Please attach an outside site letter (using the UTRGV template) for each <u>external</u> site.                                                                                                    |    |
| System Information: a-tune tick@lab 3.0<br>Build 3269.2 Config Version: 013 Language | Recruitment                                       | O No                                                                                                    |    |
| English                                                                              | PI Assurance Statement                            | 3. Is this a multi-site research project?                                                                                                    |    |
|                                                                                      | Workflow History                                  | A multi-site research project:<br>A multi-site research project refers to the same protocol for human subjects research conducted at multiple (2 or more) research institutions in collaboration with UTRGV. For non-exempt human subjects research that include multiple sites, cooperativ<br>arrements will be needed (i.e., Single IRB, or Reliance Agreement).                                                    | /e |
|                                                                                      |                                                   | ○ Yes                                                                                                    |    |
|                                                                                      |                                                   | ○ No                                                                                                    |    |
| Investigator and                                                                     |                                                   |                                                                                                    |    |
| Member IRB                                                                           |                                                   | 4. Are you collaborating with someone from another institution?<br>This question refers to non-multi-site research projects. Le, someone will be beloinn you conduct your research, however, their affiliated institution is not a site where research will be conducted                                                                                                    |    |
| 87 min 33 sec                                                                        |                                                   | Yes                                                                                                    |    |
| ያ ତ ወ                                                                                |                                                   |                                                                                                    |    |
| Profile Refresh Logout                                                               |                                                   | ○ No                                                                                                    |    |

### <u>Save Often</u>, Tick@lab does not save information automatically. Make sure you save information after completing each tab.

|                                                                                                    | IRB: IRB-22-013                            | 6 "Testing LAC/Assignments", (v.5.0), Initiated/Full Committee Review                                                                                                    |                           |
|----------------------------------------------------------------------------------------------------|--------------------------------------------|----------------------------------------------------------------------------------------------------|---------------------------|
| <ul><li>☆ Home</li><li>È Protocols ✓</li></ul>                                                                                                    | ← Back to overvi                           | Review Attachments Action 12. Enable Editing: enables you to edit                                                                                                    |                           |
| À Animal Orders ∨                                                                                                    | For IRB Use Personnel                      | Please provide the names of all                                                                                                    | Ø                         |
| Compliance Support                                                                                                    | Project Information<br>General Information | PRINCIPAL INVESTIGATOR     Print     "Action" button located in each tab.     "Action" button located in each tab.                                                                    | ?<br>dered the "Principal |
| Billing ∽                                                                                                    | Human Subjects Inform                      | ation Investigator" and should list a Save                                                                                                    |                           |
| Cage Management ∨                                                                                                    | Protection Of Data<br>Risks and Benefits   | Last name First name Coordinator IRB-IACUC TEST                                                                                                    |                           |
| Administration ~                                                                                                    | Informed Consent                           | CO-INVESTIGATOR                                                                                                    | 0                         |
| 📄 Master Data 🗸 🗸                                                                                                    | Training<br>Protocol/Forms Links           | <ul> <li>Note, you have 3 ways to save forms:</li> <li>1. Done Editing: saves the file and checks the document</li> </ul>                                                             |                           |
| Switch to mobile                                                                                                    | PI Assurance Statement                     | in so that another person could check it out and edit it.                                                                                                    |                           |
| (?) Help                                                                                                    | Document History                           | editing)                                                                                                    | 0                         |
| TEST Administrator         Your session will expire in:         89 min 55 sec         A       C       O         Profile       Refresh       Logout |                                            | <ol> <li>Save Edits: saves the document and allows you to keep<br/>working on it.</li> <li>Save New Version: saves a separate and new version of<br/>the file (duplicate).</li> </ol> |                           |

# Personnel

How to add project team members to your protocol

From the "Personnel" Tab on the left, go into each of the questions and click "<u>Edit selection</u>" to assign personnel as Co-Investigators, Key Personnel, Faculty Advisor and Reviewer and Signers from the Pop-up window.

| Rio Grande Valley                                                                                                    | IRB: IRB-20-0228 "Trai                                                                   | ining Materials", (v.1.0), Initiated/Draft                                                                                                    |   |
|----------------------------------------------------------------------------------------------------|------------------------------------------------------------------------------------------|----------------------------------------------------------------------------------------------------|---|
| 🟦 Home                                                                                                    | ← Back to overview                                                                       | Review       Attachments       Action       Workflow       V                                                                                                    |   |
| 📋 Protocols 🛛 🗸 🗸                                                                                                    | General Information                                                                      | PRINCIPAL INVESTIGATOR                                                                                                    | 0 |
| 🗑 Compliance Support 🗸                                                                                                    |                                                                                          | The Principal Investigator is responsible for all work conducted under this protocol and can edit the information. If this is a student project, the student is considered the "Principal Investigator" and should list a "Faculty Advisor" below.                                                                                                    |   |
| 洒 Tasks ~                                                                                                    | Personnel                                                                                | Click Selection                                                                                                    |   |
|                                                                                                    | Protocol /Forms Links                                                                    | Last name First name                                                                                                    |   |
| 🚮 Reports 🛛 🗸                                                                                                    | Drugs and/or Devices                                                                     | IRB Investigator                                                                                                    |   |
|                                                                                                    | Retrospective Data Collection                                                            | CO-INVESTIGATOR                                                                                                    | 0 |
| G Switch to mobile                                                                                                    | Prospective Collection of<br>Biological Specimens                                        | Co-PIs can edit the information on this protocol.                                                                                                    |   |
| ⑦ Help                                                                                                    | Project Information                                                                      | Z Edit selection                                                                                                    |   |
| UTRGV Research                                                                                                    | Human Subjects Information                                                               | last name First name                                                                                                    |   |
| Compliance                                                                                                    | Risks and Benefits                                                                       |                                                                                                    |   |
|                                                                                                    | Informed Consent                                                                         | OTHER STUDY PERSONNEL                                                                                                    | 0 |
|                                                                                                    |                                                                                          |                                                                                                    |   |
| Ē                                                                                                    | НІРАА                                                                                    | Other individuals who contribute to the scientific development or execution of a project in a substantive, measurable way.                                                                                                    |   |
| <b>t</b> tick@lab                                                                                                    | HIPAA<br>Protection Of Data                                                              | Other individuals who contribute to the scientific development or execution of a project in a substantive, measurable way.                                                                                                    |   |
| tick@lab<br>System Information: a-tune tick@lab 3.0<br>Build 3269.2 Confin Version: 013 Language:                                                                                                    | HIPAA<br>Protection Of Data<br>Recruitment                                               | Other individuals who contribute to the scientific development or execution of a project in a substantive, measurable way.                                                                                                    |   |
| tick@lab<br>System Information: a-tune tick@lab 3.0<br>Build 3269.2 Config Version: 013 Language:<br>English                                                                                                    | HIPAA<br>Protection Of Data<br>Recruitment<br>PI Assurance Statement                     | Other individuals who contribute to the scientific development or execution of a project in a substantive, measurable way.         Image: Contribute to the scientific development or execution of a project in a substantive, measurable way.         Image: Contribute to the scientific development or execution of a project in a substantive, measurable way.         Image: Contribute to the scientific development or execution of a project in a substantive, measurable way.         Image: Contribute to the scientific development or execution of a project in a substantive, measurable way.         Image: Contribute to the scientific development or execution of a project in a substantive, measurable way.         Image: Contribute to the scientific development or execution of a project in a substantive, measurable way.         Image: Contribute to the scientific development or execution of a project in a substantive, measurable way.         Image: Contribute to the scientific development or execution of a project in a substantive, measurable way.         Image: Contribute to the scientific development or execution of a project in a substantive, measurable way.         Image: Contribute to the scientific development or execution of a project in a substantive, measurable way.         Image: Contribute to the scientific development or execution of a project in a substantive, measurable way.         Image: Contribute to the scientific development of a project in a substantive, measurable way.         Image: Contribute to the scientific development of a project in a substantive, measurable way.         Image: Contribute to the scientific de                                                                                                    |   |
| tick@lab<br>System Information: a-tune tick@lab 3.0<br>Buid 3269.2 Config Version: 013 Language:<br>English                                                                                                    | HIPAA<br>Protection Of Data<br>Recruitment<br>PI Assurance Statement<br>Workflow History | Other individuals who contribute to the scientific development or execution of a project in a substantive, measurable way.         Image: Image: Ima                             | Ø |
| tick@lab<br>System Information: a-tune tick@lab 3.0<br>Buid 3269.2 Config Version: 013 Language:<br>English                                                                                                    | HIPAA<br>Protection Of Data<br>Recruitment<br>PI Assurance Statement<br>Workflow History | Other individuals who contribute to the scientific development or execution of a project in a substantive, measurable way.         Image: Image: Ima                             | 0 |
| tick@lab<br>System Information: a-tune tick@lab 3.0<br>Build 3269.2 Config Version: 013 Language:<br>English                                                                                                    | HIPAA<br>Protection Of Data<br>Recruitment<br>PI Assurance Statement<br>Workflow History | Other individuals who contribute to the scientific development or execution of a project in a substantive, measurable way.   Image: Image: Im | 9 |
| Etick@lab<br>System Information: a-tune tick@lab 3.0<br>Buid 3269.2 Config Version: 013 Language:<br>English                                                                                                    | HIPAA<br>Protection Of Data<br>Recruitment<br>PI Assurance Statement<br>Workflow History | Other individuals who contribute to the scientific development or execution of a project in a substantive, measurable way.                                                                                                    | 9 |
| tick@lab<br>System Information: a-tune tick@lab 3.0<br>Buid 3269.2 Config Version: 013 Language:<br>English<br>Investigator and<br>Member IRB<br>Your session will expire in:<br>87 min 33 sec                                                                                                    | HIPAA Protection Of Data Recruitment PI Assurance Statement Workflow History             | Other individuals who contribute to the scientific development or execution of a project in a substantive, measurable way.   Image: Control to the scientific development or execution of a project in a substantive, measurable way.   Image: Control to the scientific development or execution of a project in a substantive, measurable way.   Image: Control to the scientific development or execution of a project in a substantive, measurable way.   Image: Control to the scientific development or execution of a project in a substantive, measurable way.   Image: Control to the scientific development or execution of a project in a substantive, measurable way.   Image: Control to the scientific development or execution of a project in a substantive, measurable way.   Image: Control to the scientific development or execution of a project in a substantive, measurable way.   Image: Control to the scientific development or execution of a project in a substantive, measurable way.   Image: Control to the scientific development or execution of a project in a substantive, measurable way.   Image: Control to the scientific development or execution of a project in a substantive, measurable way.   Image: Control to the scientific development or execution of a project in a substantive, measurable way.   Image: Control to the scientific development or execution of a project in a substantive, measurable way.   Image: Control to the scientific development or execution of a project in a substantive, measurable way.   Image: Control to the scientific development or execution of a project in a substantive development or execution of a project in a substantive development or execution of a project in a substantive development or execution of a project in a substantive development or                                                                                                    | 0 |
| Fick@lab         System Information: a-tune tick@lab 3.0         Buid 3269.2 Config Version: 013 Language:         English         Investigator and<br>Member IRB         Your session will expire in:         87 min 33 sec         \$\$\$\$\$\$\$\$\$\$\$\$\$\$\$\$\$\$\$\$\$\$\$\$\$\$\$\$\$\$\$\$\$\$\$\$ | HIPAA<br>Protection Of Data<br>Recruitment<br>PI Assurance Statement<br>Workflow History | Other individuals who contribute to the scientific development or execution of a project in a substantive, measurable way. <tr< th=""><th>3</th></tr<>                                                                                                    | 3 |

19

The University of Texas Rio Grande Valley

| The University of Texas<br>Rio Grande Valley                                          | IRB: IRB-20-0228 "Tra                             | aining Materials", (v.1.0), Initiated/Draft                                                                                                    |   |
|---------------------------------------------------------------------------------------|---------------------------------------------------|----------------------------------------------------------------------------------------------------|---|
| 🚯 Home                                                                                | Back to overview                                  | Image: Review     Image: Attachments     Image: Attachments     Image: Workflow     V                                                                                     |   |
| 🗎 Protocols 🗸 🗸                                                                       | General Information                               | Jedit selection                                                                                                    |   |
| 🖓 Compliance Support 🗸                                                                | VA Study Approvals                                | Last name First name                                                                                                    |   |
|                                                                                       | Personnel                                         | IRB Investigator                                                                                                    |   |
| 🔚 Tasks 🗸 🗸                                                                           | Training                                          | CO-INVESTIGATOR                                                                                                    | 8 |
| 🚮 Reports 🗸 🗸                                                                         | Protocol/Forms Links                              | Co.PIE can edit the information on this protocol                                                                                                    |   |
|                                                                                       | Drugs and/or Devices                              |                                                                                                    |   |
| Switch to mobile                                                                      | Retrospective Data Collection                     | ✓ Edit selection                                                                                                    |   |
|                                                                                       | Prospective Collection of<br>Biological Specimens | Last name First name                                                                                                    |   |
| ? Help                                                                                | Project Information                               | OTHER STUDY PERSONNEL                                                                                                    | ? |
| O UTRGV Research                                                                      | Human Subjects Information                        | Other individuals who participate to the priorities of a priorities of a priorities processible way                                                                       |   |
| Compliance                                                                            | Risks and Benefits                                | Other individuals who contribute to the scientific development or execution or a project in a substantive, measurable way.                                                |   |
|                                                                                       | Informed Consent                                  | A Edit selection                                                                                                    |   |
| F                                                                                     | НІРАА                                             | Last name First name                                                                                                    |   |
| Le tick@lab                                                                           | Protection Of Data                                | FACULTY ADVISOR                                                                                                    | 0 |
| System Information: a-tune tick@lab 3.0<br>Build 3269.2 Config Version: 013 Language: | Recruitment                                       |                                                                                                    |   |
| English                                                                               | PI Assurance Statement                            | Students performing research, as part of their course work, should have a Faculty Advisor. Please enter the Faculty Advisor name in here.                                 |   |
|                                                                                       | Workflow History                                  |                                                                                                    |   |
|                                                                                       |                                                   | Last name First name (for IRB internal use only)                                                                                                    |   |
|                                                                                       |                                                   |                                                                                                    | _ |
| Investigator and                                                                      |                                                   |                                                                                                    |   |
| Your session will evoire in:                                                          |                                                   | Individuals listed here need to pre-review and sign the protocol. Required signers include: the Principal Investigator (PI) and Faculty Advisor (if the PI is a student). |   |
| 87 min 33 sec                                                                         |                                                   | ✓ Edit selection                                                                                                    |   |
| ይ ତ ଓ                                                                                 |                                                   | Last name First name                                                                                                    |   |
| Profile Refresh Logout                                                                |                                                   |                                                                                                    |   |

- If the PI is a student, a Faculty Advisor must be assigned in the Faculty Advisor section. Advisors are also required to prereview and sign the application. Therefore, it is also important to ensure the advisor is assigned as a Reviewer and Signer.
- If the PI is <u>not</u> a student, only the PI needs to be assigned as a Reviewer and Signer to complete the pre-review and sign process.

|                                                                                                    | - 🗆 ×                                |
|----------------------------------------------------------------------------------------------------|--------------------------------------|
| lab_test/popup.aspx?CommId=397347090&EventId=PersonAssignPopUp.Start                                       |                                      |
|                                                                                                    | Close window 🗙                       |
|                                                                                                    |                                      |
|                                                                                                    |                                      |
| set filter                                                                                                 |                                      |
| t of team members. Selection of the root-node "Teams" will show all persons. Use the name-filter to search | by name within the selected team (or |
|                                                                                                    |                                      |
|                                                                                                    |                                      |
|                                                                                                    |                                      |
|                                                                                                    |                                      |
|                                                                                                    |                                      |
| 1                                                                                                    |                                      |

- Type the Name of the person you want to add (first or last name only, <u>not</u> both) then click on "Apply filter", or
- 2. You can click on Teams to select from the list, then click on "Apply current selection"

Note 1: You can add as many personnel as you want.

", 🌔 🌍 Popup - Google Chrome

Name:

Team

Ø t sel

ESTI

can

t sel me

STUE

ndivio t sele

Y AD

ts pe

lar-test.test-utrgv.net/tid

FILTER & SEARCH

Personnel Selection

Click a team to show the within all users).

Apply current selection

Note 2: If you cannot find a researcher from the list, there is a slight possibility that the researcher does not have access to Tick@Lab and will need to submit an Access Request to get an account created.

The University of Texas Rio Grande Valley

## **Personnel Notes**

- Only Reviewers and Signers may view the project and documents.
- Only Reviewers and Signers who are also listed as the PI or Co-I's can modify protocol content.
- The PI on the project should always be designated as a Reviewer and Signer.
- Other personnel such as research assistants or coordinators do not have write access.
- All Reviewers and Signers must sign the document before you submit to the IRB Coordinators (IRBCO).

# Attachments

How to add attachment to your protocol

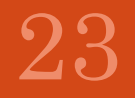

24

| The University of Texas<br>Rio Grande Valley                                                     | IRB: IRB-20-0228 "Training                        | Materials", (v.1.0), Initiated/Draft                                                                                                    |    |
|--------------------------------------------------------------------------------------------------|---------------------------------------------------|----------------------------------------------------------------------------------------------------|----|
| <ul> <li>A Home</li> <li>A Protocols ✓</li> </ul>                                                | ← Back to overview 🛛 🛛                            | eview Attachments Action                                                                                                    |    |
| Compliance Support V                                                                             | General Information<br>You can add                | d attachments by using any                                                                                                    | 0  |
| 🚮 Reports 🗸 🗸                                                                                    | Of the Atta Protocol/Forms Links                  | Chments button.                                                                                                    |    |
| G Switch to mobile                                                                               | Drugs and/or Devices                              | 1. Please provide a brief (1-5 sentences) overview of your study, including (1) the purpose, (2) your subject population(s), and (3) the methods used. (*)<br>Write for a general audience, do not use jargon or names of instruments/measures/methods that individuals outside your field will not know. Please note this is just an overview, detailed information is required under the "Project information" tab. | 0  |
| <ul> <li>(?) Help</li> <li>① UTRGV Research<br/>Compliance</li> </ul>                            | Prospective Collection of<br>Biological Specimens | Answer                                                                                                    |    |
|                                                                                                  | Project Information                               |                                                                                                    |    |
| <b>£</b> tick@lab                                                                                | Human Subjects Information Risks and Benefits     | 2. Will subjects be recruited or data collected at an external site(s)?                                                                                                    | 0  |
| System Information: a-tune tick@lab 3.0<br>Build 3269.2 Config Version: 013 Language:<br>English | Informed Consent                                  | External site for this question refers to any non-research site where subjects will be recruited, consented and/or where data will be collected.<br>Note: UTRGV <b>owned</b> clinics are not external sites.<br>Note: If for your research you will be meeting subjects at a public place, this would not be considered an external site.                                                                             | Ŭ  |
|                                                                                                  | НІРАА                                             | ○ Yes                                                                                                    |    |
| Investigator and<br>Member IRB<br>Your session will expire in:<br>87 min 33 sec                  | Prot<br>Please ind<br>review pr<br>E.g. Attac     | clude your attachments on their respective tabs. This is will facilitate the ocess once you submit.                                                                                                    | /e |
| Profile Refresh Logout                                                                           | your recru<br>materials                           | uitment materials on the Recruitment tab. Attach your data collection<br>on the Project Information tab.                                                                                                    |    |

| Popup - Google Chrome                             |                                                                                                    | - 🗆 ×        |
|---------------------------------------------------|----------------------------------------------------------------------------------------------------|--------------|
| lar-test.test-utrgv.net/tickatlab_t               | est/popup.aspx?CommId=493531827&EventId=AttachmentPopUp.Start                                                                                                    |              |
|                                                   | cl                                                                                                    | ose window 🗙 |
| Attachments                                       |                                                                                                    |              |
| General Information                               |                                                                                                    |              |
| VA Study Approvals                                | Apply to document                                                                                                    |              |
| Personnel                                         | = GENERAL 1 Olight are "Olegogge File" are d                                                                                                    |              |
| Training                                          | + Add ? Reset                                                                                                    |              |
| Protocol/Forms Links                              | File: Choose File No file choose File No file choose File Choose File Choose File Choose File Choose File Choose File Choose File No file choose File Choose File Choose F |              |
| Drugs and/or Devices                              | Description:                                                                                                    |              |
| Retrospective Data Collection                     |                                                                                                    | J            |
| Prospective Collection of<br>Biological Specimens |                                                                                                    |              |
| Project Information                               | ATTACHMENTS                                                                                                    |              |
| Human Subjects Information                        | No. of entries: 0                                                                                                    |              |
| Risks and Benefits                                | Last Changed File Description                                                                                                    |              |
| Informed Consent                                  | No. of charles. o                                                                                                    |              |
| ніраа                                             |                                                                                                    |              |
| Protection Of Data                                |                                                                                                    |              |
| Recruitment                                       |                                                                                                    |              |
| PI Assurance Statement                            |                                                                                                    |              |
| Workflow History                                  | Clicking on the "All" button will show you the applicat                                                                                                    | ion          |
|                                                   | attachments on all tabs. However, you must choose a t                                                                                                    | ab vou       |
|                                                   | want to attach to you will not be able to attach on the                                                                                                    | Alltoh       |
|                                                   |                                                                                                    |              |

| Popup - Google Chrome                             |                                  | - 🗆 ×          |
|---------------------------------------------------|----------------------------------|----------------|
| lar-test.test-utrgv.r                             | entId=AttachmentPopUp.Start      |                |
| Attachments                                       | ek "Apply to document"           | Close window 🗙 |
| General Information                               |                                  |                |
| VA Study Approvals                                | Apply to document                |                |
| Personnel                                         | GENERAL                          |                |
| Training                                          | + Add 🔊 Reset                    | nfor           |
| Protocol/Forms Links                              | File: Choose File No file chosen |                |
| Drugs and/or Devices                              | Description:                     |                |
| Retrospective Data Collection                     | 2 Add a dosc                     | arintion       |
| Prospective Collection of<br>Biological Specimens |                                  |                |
| Project Information                               | ATTACHMENTS                      |                |
| Human Subjects Information                        | No. of entries: 0                |                |
| Risks and Benefits                                | Last Changed File Description    |                |
| Informed Consent                                  | No. of entries. o                |                |
| НІРАА                                             |                                  |                |
| Protection Of Data                                |                                  |                |
| Recruitment                                       |                                  | hun            |
| PI Assurance Statement                            |                                  |                |
| Workflow History                                  |                                  |                |
| All                                               |                                  |                |
|                                                   |                                  |                |
|                                                   |                                  | duct           |

## How to locate an attachment...

| The U<br>Rio                           | iversity of Texas<br>Grande Valley  | IRB: IRB-20-0228 "Training                        | g Materials", (v.1.0), Initiated/Draft                                                                                                    |   |
|----------------------------------------|-------------------------------------|---------------------------------------------------|----------------------------------------------------------------------------------------------------|---|
|                                        | Home                                | ← Back to overview                                | Review Attachments Action                                                                                                    |   |
|                                        | Protocols V                         | General Information                               | Attachments on the tabs are indicated by a paper                                                                                                    |   |
| Ø                                      | Compliance Support 🗸                | VA Study Approvals                                | Please respon clip icon back on the Main application.                                                                                                    | 0 |
| 四                                      | Tasks v                             | Personnel                                         | GENERAL INFORMATION                                                                                                    | 9 |
| 4                                      | Renorts V                           | Training                                          | Irbp.Tab.GeneralInformation.HelpText.Label                                                                                                    |   |
| الله                                   | Reports .                           | Protocol/Forms Links                              |                                                                                                    |   |
|                                        |                                     | Drugs and/or Devices                              | 1. Please provide a brief (1-5 sentences) overview of your study, including (1) the purpose, (2) your subject population(s), and (3) the methods used. (*)<br>Write for a general audience, do not use jargon or names of instruments/measures/methods that individuals outside your field will not know. Please note this is just an overview, detailed information is required under the "Project information" tab. | 0 |
| Ū,                                     | Switch to mobile                    | Retrospective Data Collection                     | Answer                                                                                                    |   |
| ?                                      | Help                                | Prospective Collection of<br>Biological Specimens |                                                                                                    |   |
| ?                                      | UTRGV Research<br>Compliance        | Project Information                               |                                                                                                    |   |
| 2250                                   | Somphanee                           | Human Subjects Information                        |                                                                                                    |   |
|                                        |                                     | Risks and Benefits                                | 2. Will subjects be recruited or data collected at an external site(s)?                                                                                                    | 0 |
| t                                      | tick@lab                            | Informed Consent                                  | External site for this question refers to any non-research site where subjects will be recruited, consented and/or where data will be collected.<br>Note: UTRGV <b>owned</b> clinics are not external sites.<br>Note: If for your research you will be meeting subjects at a public place, this would not be considered an external site.                                                                             |   |
| System Information: a-tune tick@lab 3. |                                     | НІРАА                                             | ) Yes                                                                                                    |   |
| Englis                                 | 209.2 Coning version: 015 Language: | Protection Of Data                                | Please attach an outside site letter (using the UTRGV template) for each <u>external</u> site.                                                                                                    |   |
|                                        |                                     | Recruitment                                       | O No                                                                                                    |   |
|                                        |                                     | PI Assurance Statement                            |                                                                                                    |   |
|                                        |                                     | Workflow History                                  | 3. Is this a multi-site research project?                                                                                                    |   |

## How to remove attachments...

| The University of Texas<br>Rio Grande Valley          | IRB: IRB-20-0228 "Training N                      | laterials", (v.1.0), Initiated/Draft                                                                                                    |                                                                                                    |    |
|-------------------------------------------------------|---------------------------------------------------|----------------------------------------------------------------------------------------------------|----------------------------------------------------------------------------------------------------|----|
| A Home                                                | ← Back to overview                                | eview Attachments Action                                                                                                    | low V                                                                                                    |    |
| Protocols v                                           | General Information                               | Please response uestions. Make sure you are writing for an audience outside of yo                                                                                                    | ur field of study. Avoid jargon and provide complete responses to facilitate an efficient review.                                                                     | 0  |
| ☑ Compliance Support                                  | You can rer                                       | nove attachments by                                                                                                    |                                                                                                    | 0  |
| 🖅 Tasks                                               | using th                                          | ne "Attachments"                                                                                                    |                                                                                                    |    |
| Reports                                               |                                                   | button.                                                                                                    | 1) the purpose, (2) your subject population(s), and (3) the methods used. (*)                                                                                         | 0  |
|                                                       | Retrospective Data Collection                     | Write for a general audience, do not use jargon or names of instruments/measures/n Answer                                                                                                    | ethods that individuals outside your field will not know. Please note this is just an overview, detailed information is required under the "Project information" tab. |    |
| Switch to mobile                                      | Prospective Collection of<br>Biological Specimens |                                                                                                    |                                                                                                    |    |
| () Help                                               | Project Information                               |                                                                                                    |                                                                                                    |    |
| () neip                                               | Human Subjects Information                        |                                                                                                    |                                                                                                    |    |
| O UTRGV Research                                      | Risks and Benefits                                | 2. Will subjects be recruited or data collected at an external site(s)?                                                                                                    |                                                                                                    | 0  |
| Compliance                                            | Informed Consent                                  | External site for this question refers to any non-research site where subjects will be r<br>Note: UTRGV <b>owned</b> clinics are not external sites.<br>Note: If for your research you will be meeting subjects at a public place, this would n | ecruited, consented and/or where data will be collected.<br>ot be considered an external site.                                                                        |    |
|                                                       | НІРАА                                             | ⊖ Yes                                                                                                    |                                                                                                    |    |
| Ē                                                     | Protection Of Data                                | Please attach an outside site letter (using the UTRGV template) for each <u>extern</u>                                                                                                    | <u>əf</u> site.                                                                                                    |    |
| 💾 tick@lab                                            | Recruitment                                       | O No                                                                                                    |                                                                                                    |    |
| System Information: a-tune tick@lab 3.0               | PI Assurance Statement                            |                                                                                                    |                                                                                                    |    |
| Build 3269.2 Config Version: 013 Language:<br>English | Workflow History                                  | 3. Is this a multi-site research project?<br>A multi-site research project refers to the same protocol for human subjects research<br>agreements will be needed (i.e., Single IRB, or Reliance Agreement).                                      | conducted at multiple (2 or more) research institutions in collaboration with UTRGV. For non-exempt human subjects research that include multiple sites, cooperati    | ve |
|                                                       |                                                   | ⊖ Yes                                                                                                    |                                                                                                    |    |
|                                                       |                                                   | ○ No                                                                                                    |                                                                                                    |    |

| Popup - Google Chrome             | — —                                                              | > |
|-----------------------------------|------------------------------------------------------------------|---|
| lar-test.test-utrgv.net/tickatlab | _test/popup.aspx?CommId=-430020045&EventId=AttachmentPopUp.Start |   |
|                                   | Close window                                                     | × |
| Attachments                       |                                                                  |   |
|                                   |                                                                  |   |
| General Information               |                                                                  |   |
| VA Study Approvals                | Apply to document                                                |   |
| Personnel                         | GENERAL                                                          |   |
| Training                          | + Add ? Reset                                                    |   |
| Protocol/Forms Links              | File: Choose File No file chosen                                 |   |
| Drugs and/or Devices              | Description:                                                     |   |
| Retrospective Data Collection     |                                                                  |   |
| Prospective Collection of         |                                                                  |   |
| Biological Specimens              | ATTACHMENTS                                                      |   |
| Project Information               |                                                                  |   |
| Human Subjects Information        | No. of entries: 1                                                |   |
| Risks and Benefits                | Last Changed File Description                                    |   |
| Informed Consent                  | 22-Jul-2020 Requirements.<br>No. of entries: 1                   |   |
| ніраа                             | <b>Delete Attachment</b>                                         |   |
| Protection Of Data                | $\wedge$                                                         |   |
| Recruitment                       | $\langle \rangle$                                                |   |
| PI Assurance Statement            | Dialet alial and the after a file and                            |   |
| Workflow History                  | Right click on top of the name of the file and                   |   |
|                                   | select "Delete Attachment"                                       |   |
|                                   |                                                                  |   |

Note: by changing the workflow, the attachments will be locked and can no longer be deleted. I.e., while in draft mode and pre-review revision mode you may delete any attachments that you do not need. However, once you submit to the IRBCO Administrative Review attachments will be locked.

# Validating and Saving

- Once you have completed the application, then you need to Validate and Save your application.
- Mandatory questions are marked with (\*) at the end of the questions.

| IRB: IRB-22-0136 "Tes      | ting LAC/Assignments", (v.5.0), Initiated/Full Committee Review                                                                                                    |   |
|----------------------------|----------------------------------------------------------------------------------------------------|---|
| ← Back to overview         | Review     Attachments     Action     Workflow     V                                                                                                    |   |
| For IRB Use                | Done Editing                                                                                                    |   |
| Personnel                  | Please respond to all questions.                                                                                                    | 0 |
| Project Information        | Save New Version                                                                                                    |   |
| Project Information        | GENERAL INFORMATION                                                                                                    | • |
| General Information        | Irbp.Tab.GeneralInformation.I 🗳 Compare version                                                                                                    |   |
| Human Subjects Information | 🖉 Validate & Save                                                                                                    |   |
| Recruitment                | 1. What level of review doc                                                                                                    |   |
| Protection Of Data         | For more information on the different levels of review, please visit <u>here</u> .                                                                                                    |   |
| Risks and Benefits         | C Exempt Review                                                                                                    |   |
| Informed Consent           | "Validate & Save" is a feature to check for                                                                                                    |   |
| HIPAA                      | Valluate & Dave 18 a leature to check for                                                                                                    |   |
| Training                   | any incomplete mandatory questions.                                                                                                    |   |
| Protocol/Forms Links       | 2. Will research procedures take place at an external site?                                                                                                    | 0 |
| PI Assurance Statement     | An external site refers to any non-UTRGV site in which research activities are not covered by site's own IRB.<br>Note: UTHealth RGV clinics are not considered external sites. However, use of these sites still require an internal permission letter. |   |
| Document History           | If for your research you will be meeting subjects at a public place, this would not be considered an external site.                                                                                                    |   |
|                            | Yes Please attach a site letter (see Templates and Forms on our website for copies of our template letters) for each <u>external</u> site.                                                                                                    |   |
|                            | ○ No                                                                                                    |   |
|                            |                                                                                                    |   |

## **Application Validation...**

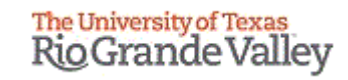

| Rio Grande Valley                                              | IRB: IRB-20-0228 "Tra                             | aining Materials", (v.1.0), Initiated/Draft                                                                                                    |             |  |  |  |  |  |
|----------------------------------------------------------------|---------------------------------------------------|----------------------------------------------------------------------------------------------------|-------------|--|--|--|--|--|
| 🟦 Home                                                         | ← Back to overview                                | 🗵 Review 🖉 Attachments 🚺 Action 🗡 🖸 Workflow 🗸                                                                                                    |             |  |  |  |  |  |
| 📄 Protocols 🛛 🗸                                                | Ceneral Information                               | . Questionnaise validation error: No item selected for mandatory field 1: Rease provide a brief (1-5 sentences) overview of your study. including (1) the number (2) your subject population(s), and (3) the me                                                                                                    | athoids     |  |  |  |  |  |
| 😔 Compliance Support 🗸                                         | VA Study Approvals                                | used.', Location: tab 'General Information' > section 'General Information'                                                                                                    | at the star |  |  |  |  |  |
|                                                                | Personnel                                         | Questionnaire validation error: No item selected for mandatory field 'The principal investigator agrees to?'. Location: tab 'PI Assurance Statement' > section 'PI Assurance Statement'                                                                                                    |             |  |  |  |  |  |
|                                                                | Training                                          |                                                                                                    |             |  |  |  |  |  |
| 🖬 Reports 🛛 🗸 🗸                                                | Protocol/Forms Links                              | Please respond to all questions. Make sure you are writing for an audience outside of your field of study. Avoid Jargon and provide complete responses to facilitate an efficient review.                                                                                                    | 0           |  |  |  |  |  |
|                                                                | Drugs and/or Devices                              | GENERAL INFORMATION                                                                                                    | Ø           |  |  |  |  |  |
| Switch to mobile                                               | Retrospective Data Collection                     | I/tbp.Tab.GeneralInformation.HelpText.Label                                                                                                    |             |  |  |  |  |  |
|                                                                | Prospective Collection of<br>Biological Specimens | $\leq$ $\geq$                                                                                                    | 100         |  |  |  |  |  |
| (?) Help                                                       | Project Information                               | 1. Please provide a brief (1-5 sentences) overview of your study, including (1) the pr<br>Write for a general sudence, do not u<br>Write for a general sudence, do not u                                                                                                    | e. 😨        |  |  |  |  |  |
| ② UTRGV Research<br>Compliance                                 | Human Subjects Information                        | Panding Mandatory                                                                                                    |             |  |  |  |  |  |
|                                                                | Risks and Benefits                                | i chung Manuatory                                                                                                    |             |  |  |  |  |  |
| _                                                              | Informed Consent                                  |                                                                                                    |             |  |  |  |  |  |
| tick@lab                                                       | HIPAA                                             | auestions.                                                                                                    |             |  |  |  |  |  |
| System Information: a-tune tick@lab 3.0                        | Protection Of Data                                | 2. Will subjects be recruited or all                                                                                                    | 0           |  |  |  |  |  |
| Build 3269.2 Config Version: 013 Language:<br>English          | Recruitment                                       | Note: UTRGY avmed clinics are not external sites.<br>Note: If for your research you will be meeting subjects at a public place, this would not be considered an external site.                                                                                                    |             |  |  |  |  |  |
|                                                                | PI Assurance Statement                            | O Yes                                                                                                    |             |  |  |  |  |  |
|                                                                | Workflow History                                  | Please attach an outside site letter (using the UTRGV template) for each <u>external</u> site.                                                                                                    |             |  |  |  |  |  |
|                                                                |                                                   | ○ No                                                                                                    |             |  |  |  |  |  |
| Investigator and<br>Member IRB<br>Your session will expire in: |                                                   | 3. Is this a multi-site research project?<br>A multi-site research project refers to the same protocol for human subjects research conducted at multiple (2 or more) research institutions in collaboration with UTRGV. For non-exempt human subjects research that include multiple sites, coop<br>agreements will be needed (i.e., Single IRB, or Reliance Agreement). | )erative    |  |  |  |  |  |
| Profile Refresh Logout                                         |                                                   | No     Are you collaborating with someons from another institution?                                                                                                    |             |  |  |  |  |  |

| Rio Grande Valley                          | IRB: IRB-20-0228 "Traini                                                                                                    | ng Materials", (v.1.0), Initiated/Draft                                                                                                    |
|--------------------------------------------|----------------------------------------------------------------------------------------------------|----------------------------------------------------------------------------------------------------|
| 🟦 Home                                     | ← Back to overview                                                                                                    | Review     Attachments     Action     Si Action     Si Workflow     Y                                                                                                    |
| Protocols ~                                | General Information                                                                                                    |                                                                                                    |
| Compliance Support                         | VA Study Approvals                                                                                                    | Successful validation: All mandatory fields are filled in.                                                                                                    |
|                                            | Personnel                                                                                                    |                                                                                                    |
| 🔚 Tasks 🗸 🗸                                | Training                                                                                                    | Assurance, and IRD bolicy and procedures.                                                                                                    |
| A Renorte                                  | Protocol/Forms Links                                                                                                    | PLASSURANCE STATEMENT                                                                                                    |
|                                            | Drugs and/or Devices                                                                                                    |                                                                                                    |
|                                            | Retrospective Data Collection                                                                                                    |                                                                                                    |
| Given Switch to mobile                     | Prospective Collection of<br>Biological Specimens                                                                                                    | All required questions are answered.                                                                                                    |
| ⑦ Help                                     | Project Information                                                                                                    |                                                                                                    |
|                                            | Human Subjects Information                                                                                                    | Googram rescondence comparison or receives reinformation.     ensure each potential participant, of participants and dates the IRB-approved informed consent, and receives a copy of the                                                                                                    |
| Compliance                                 | Risks and Benefits  Risks and Benefits  Risks | Maintain copies of all study records and signed consent documents for at least three (3) years beyond the study completion date.     Promptly report to the IRB any proposed changes (e.g., protocol amendments/revised informed consents) in previously approved human subject research activities, except when necessary to eliminate apparent immediate hazards to the participant. |
|                                            | Informed Consent                                                                                                    | Promptly report to the IRB all unanticipated problems involving risks to participants or others.     Fronde continuing review and closure reports to the IRB in a timely manner and in accordance with the IRB approval period.     Torona and students makerially involved with the research study. This paying completing any ourses gaulined to IRB Balicy.                         |
| ~~~~~~~~~~~~~~~~~~~~~~~~~~~~~~~~~~~~~~     | НІРАА                                                                                                    | • I have read and agree to follow the PI Assurance statement above.                                                                                                    |
| tick@lab                                   | Protection Of Data                                                                                                    |                                                                                                    |
| System Information: a-tune tick@lab 3.0    | Recruitment                                                                                                    |                                                                                                    |
| Build 3269.2 Config Version: 013 Language: | PI Assurance Statement                                                                                                    |                                                                                                    |

Workflow History

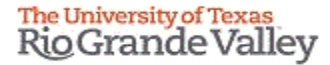

# Pre-Review, Signatures and Submission

Submitting the protocol into Workflow

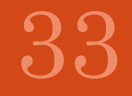

## **Important Notes before Moving Forward with Signatures**

Please keep these notes in mind:

- Pre-Review and Sign is not IRB review, the project is not yet submitted.
- All Reviewers and Signers which you have designated on the Personnel tab must sign.
- Once a person signs, the next signer can view and sign the application but will not be able to edit it.
- If edits are required after someone has signed, the reviewer requesting such revisions must select "For Revision (Pre-Review)" from the workflow button and leave their comments. However, this will erase all previously obtained signatures.
- After edits have been made, the protocol must submitted to 'Pre-Review and Sign' and everyone who is listed as a Reviewer and Signer must sign again using the 'Signatures' option on the Workflow button.

## **Pre-Review and Signature Steps**

- 1. Designate Reviewers and Signers on the Personnel tab
- 2. Push for 'Pre-Review and Sign' using the Workflow button at the top.
- **3**. Click on 'Signatures' using either the Workflow button at the top. Or, right click on the document and select 'Signatures' from the context menu.
- 4. Sign by entering your password, and click on close window at the top of the pop-up window.

This will leave the document available for others to sign. Once all signatures have been obtained the protocol will automatically be submitted to the IRB Coordinators (IRBCO). When this happens you will see the status change from 'Pre-Review and Sign' to 'IRBCO Administrative Review'. **That is your confirmation that the project has been successfully submitted.**  • Once you have validated your application then you need to submit the application to workflow for Pre-review and Signature. A copy of the workflow process has been included at the end of this presentation.

| The University of Texas<br>Rio Grande Valley                                          | IRB: IRB-20-0228 "Train                           | ng Materials", (v.1.0), Initiated/Draft                                                                                                    |                                       |
|---------------------------------------------------------------------------------------|---------------------------------------------------|----------------------------------------------------------------------------------------------------|---------------------------------------|
| 🖞 Home                                                                                | ← Back to overview                                | Review     Attachments     Action     Image: Comparison of the second second |                                       |
| 📄 Protocols 🛛 🗸                                                                       | General Information                               | Pre-Review and Sign                                                                                                    |                                       |
| 🖓 Compliance Support 🗸                                                                | VA Study Approvals                                | Please respond to all questions. Make sure you are writing for an audience c , , , , , , , , , , , , , , , , , ,                                                                                                    | 9                                     |
| 🖅 Tasks 🗸 🗸                                                                           | Personnel                                         | B GENERAL INFORMATION                                                                                                    | 9                                     |
|                                                                                       | Training                                          | Irbp.Tab.GeneralInformation.HelpText.Label                                                                                                    |                                       |
| Reports V                                                                             | Protocol/Forms Links                              | • For submission please click on the "Workflow                                                                                                    |                                       |
| -                                                                                     | Drugs and/or Devices                              | toh or al Coloct "Droc Dorrigers and Cierro"                                                                                                    | • • • • • • • • • • • • • • • • • • • |
| Switch to mobile                                                                      | Retrospective Data Collection                     | tab and Select Pre-Review and Sign                                                                                                    |                                       |
| ⑦ Help                                                                                | Prospective Collection of<br>Biological Specimens |                                                                                                    |                                       |
|                                                                                       | Project Information                               | File - Edit - View - Insert - Format - Table -                                                                                                    | _                                     |
| (?) Compliance                                                                        | Human Subjects Information                        | Verdana * 9pt * B Z U A * A * F * E E E E E E E E E E E E E                                                                                                    | _                                     |
|                                                                                       | Risks and Benefits                                | Blah, Blah                                                                                                    |                                       |
| F                                                                                     | Informed Consent                                  |                                                                                                    |                                       |
| 🕒 tick@lab                                                                            | НІРАА                                             |                                                                                                    |                                       |
| System Information: a-tune tick@lab 3.0<br>Build 3269.2 Config Version: 013 Language: | Protection Of Data                                |                                                                                                    |                                       |
| Ligist                                                                                | Recruitment                                       | 2. Will subjects be recruited or data collected at an external site(s)?                                                                                                    | 0                                     |
|                                                                                       | PI Assurance Statement                            | External site for this question refers to any non-research site where subjects will be recruited, consented and/or where data will be collected.<br>Note: UTRGV owned clinics are not external sites.                                                                                                    | Ŭ                                     |
|                                                                                       | Workflow History                                  | Note: If for your research you will be meeting subjects at a public place, this would not be considered an external site.                                                                                                    |                                       |
|                                                                                       |                                                   |                                                                                                    |                                       |

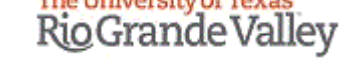

| Rig Grande Valley | IRB: IRB-20-0228 "Trainir                                                                                                    | ng Materials", (v.1.0), Initiated/Draft                                                                                                    |  |
|-------------------|----------------------------------------------------------------------------------------------------|----------------------------------------------------------------------------------------------------|--|
|                   | ← Back to overview                                                                                                    | Z Review Attachments 🖸 Action 🗸 🗗 Workflow                                                                                                    |  |
|                   | General Information                                                                                                    |                                                                                                    |  |
|                   | VA Study Approvals                                                                                                    |                                                                                                    |  |
| 📶 Reports 🛛 🗠     |                                                                                                    | = PRINCIPAL INVESTIGATOR                                                                                                    |  |
|                   | Training                                                                                                    |                                                                                                    |  |
|                   | Protocol/Forms Links                                                                                                    |                                                                                                    |  |
| <li>(3) Help</li> | Drugs and/or Devices                                                                                                    | / Edit selection                                                                                                    |  |
|                   | Retrospective Data Collection                                                                                                    | Last name First name                                                                                                    |  |
|                   |                                                                                                    |                                                                                                    |  |
|                   | Prospective Collection of<br>Biological Specimens                                                                                                    | IRB Investigator                                                                                                    |  |
|                   | Prospective Collection of<br>Biological Specimens<br>Project Information                                                                                                    | IRB Investigator                                                                                                    |  |
|                   | Prospective Collection of<br>Biological Specimens<br>Project Information<br>Human Subjects Information                                                                                         | IRB<br>= CO-INVESTIGATOR<br>Comment:<br>Comment:                                                                                                 |  |
|                   | Prospective Collection of<br>Biological Specimens<br>Project Information<br>Human Subjects Information<br>Risks and Banafits                                                                   | IRB<br>CO-INVESTIGATOR<br>Co-F/IS can edit the information on this<br>Comment:<br>Effective date*: 22-Jul-2020                                   |  |
|                   | Prospective Collection of<br>Biological Specimens<br>Project Information<br>Human Subjects Information<br>Risks and Benefits<br>Informed Consent                                               | INB       Investigator         CO-INVESTIGATOR       Comment:         Interference       Effective date*:         22-Jul-2020       Interference |  |
|                   | Prospective Collection of<br>Biological Specimens<br>Project Information<br>Human Subjects Information<br>Risks and Benefits<br>Informed Consent<br>HIPAA                                      | IRB     CO-INVESTIGATOR     Comment:        Comment:        Effective date*:     22-Jul-2020     Intel                                           |  |
|                   | Prospective Collection of<br>Biological Specimens<br>Project Information<br>Human Subjects Information<br>Risks and Banafits<br>Informed Consent<br>HIPAA<br>Protection Of Data                | IRB                                                                                                    |  |
|                   | Prospective Collection of<br>Biological Specimens<br>Project Information<br>Human Subjects Information<br>Risks and Banafits<br>Informed Consent<br>HIPAA<br>Protection Of Data<br>Recruitment | INPO     INPO                                                                                                    |  |
|                   | Prospective Collection of<br>Biological Specimens<br>Project Information<br>Human Subjects Information<br>Risks and Benefits<br>Informed Consent<br>HIPAA<br>Protection Of Data<br>Recruitment | INVESTIGATOR   Co-INVESTIGATOR   Co-Pis can edit the information on the   Edit selection   Lest nume   OTHER STUDY PERSONNEL                     |  |

You may add a comment if you want and/or click "Ok". Then, please click the "Back to overview" button. This button will take you back to the protocols page where projects are listed.

This is how your application will look like in your "Pending Protocols" files after it has been sent for Pre-Review and Signature.

| The University of Texas<br>Rio Grande Valley                                                     | IRB                                                                                                    |
|--------------------------------------------------------------------------------------------------|----------------------------------------------------------------------------------------------------|
| A Home                                                                                           | B FILTER & SEARCH                                                                                                    |
| 🗎 Protocols 🛛 🗸                                                                                  | Apply filter                                                                                                    |
| 🛛 Compliance Support 🗸                                                                           | Hide   Show                                                                                                    |
| 드 Tasks ~                                                                                        | Operation between different filter criteria: AND<br>Operation between multiple selections within the same criterion: OR                                                                                                    |
| Reports                                                                                          | My Filter Sets:                                                                                                    |
|                                                                                                  | ✓ File-General     ✓ File-History                                                                                                    |
| G Switch to mobile                                                                               | CLICK HERE TO VIEW, CREATE AND EDIT YOUR PROTOCOLS.                                                                                                    |
| (?) Help                                                                                         | + New TExport to Excel                                                                                                    |
|                                                                                                  | Documents are organized into files (folders). Click on the file to see the document(s) stored in the file.                                                                                                    |
| () Compliance                                                                                    | No. of entries: 3                                                                                                    |
|                                                                                                  | IRB#     File title     File created     File status change     Expiration date     Document title     document change     document document status/progress     document status/progress     document status     document istatus/progress     document istatus/progress     document ista |
| _                                                                                                | IRB-20-0228       Training Materials       22-Jul<br>200       Initiated       22-Jul<br>200        22-Jul<br>200       22-Jul<br>200       Pre-Review and<br>Sign       22-Jul<br>200        IRB, Investigator       2.0                                                                                                    |
| L tick@lab                                                                                       | Documents/Versions in File                                                                                                    |
| System Information: a-tune tick@lab 3.0<br>Build 3269.2 Config Version: 013 Language:<br>English | Document title     Version     Last<br>document<br>change     Last<br>document<br>checkout     Last<br>Document<br>status<br>checkout     Last<br>document<br>status<br>change     Document<br>status<br>checkout     Content<br>principal investigator     Checked-out by                                                                                                    |
|                                                                                                  | 2.0 22-Jul- 22-Jul- 22-Jul- Review and Sign and Sign                                                                                                    |
|                                                                                                  | 1.0 22-Jul- 22-Jul- 22-Jul- 2020 IRB, Investigator                                                                                                    |
|                                                                                                  | TDB.20.0227 Destacol & (Evo Behav)       22-Jul-     22-Jul-     22-Jul-     22-Jul-     22-Jul-     22-Jul-     15.0                                                                                                    |

## 1<sup>st</sup> way to access the Signatures function: Protocols Page

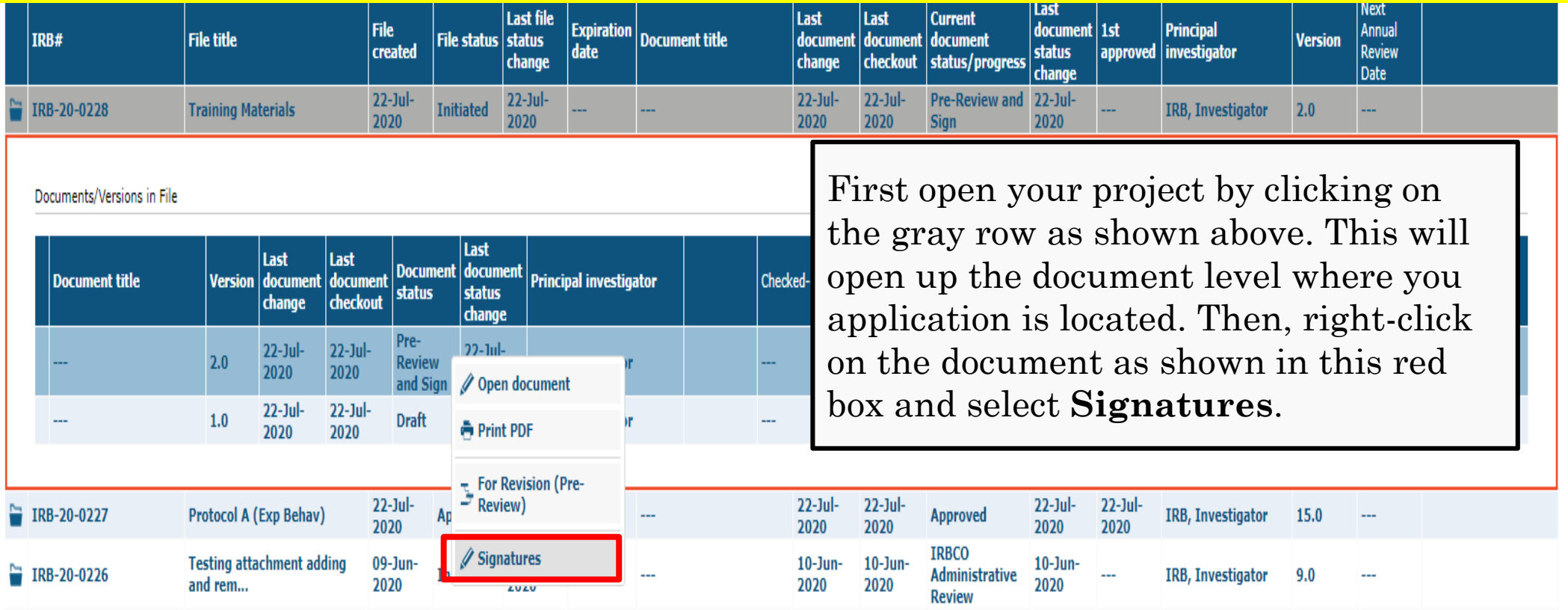

- All pre-reviewers and signers listed on the protocol must sign in order to move on to the next step in the workflow. They may all use this step, or the next to sign.
- For PIs who <u>are</u> students, the pre-review and signature process will be completed once both the student PI and the Faculty Advisor have signed.

# 2<sup>nd</sup> way to access the Signatures function: Within the application

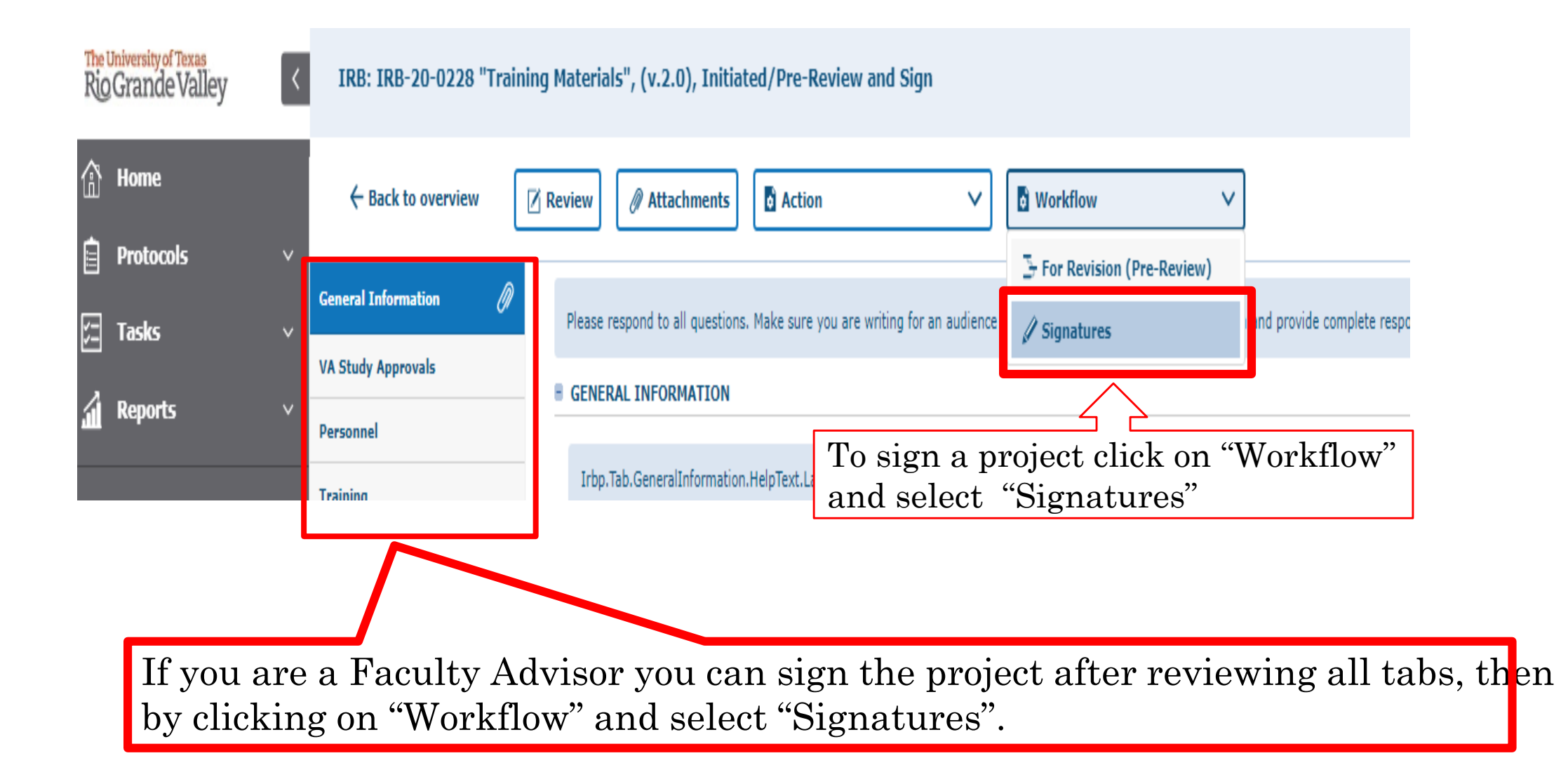

## How to Sign

| After clicking on Signatures using either method                                                                                                    |                                                                                            |
|----------------------------------------------------------------------------------------------------|--------------------------------------------------------------------------------------------|
| IRB Protocol Submission Certification<br>By electronically signing this IRB applicat mentioned on previous slides, a pop-up box will appear                                                                                                    |                                                                                            |
| As the PI signing this protocol submission as shown on this slide                                                                                                    |                                                                                            |
| I attest that the information provided in t<br>any unexpected or unanticipated problems or modents that occur during the study. I will report in whiting any minings which develop during the coarse or the study which may affect the fisks and benefits to the participants. I will not begin my research und<br>the IRB. I will abide by the IRB requests to report on the status of the study. I will maintain the records and documents of this research. If there is a grant associated with this research, it completely reflects what is contained in this application. If the above<br>understand that approval of this research could be suspended or terminated.                                                                                                    | will immediately report<br>an I nave received approval from<br>e conditions are not met, I |
| As the Faculty Advisor signing this protocol submission:                                                                                                    |                                                                                            |
| I attest that I reviewed the above application and find the research is scientifically and scholarly sound and that competencies and resources are adequate. As the Faculty Advisor, I understand that my responsibilities are:<br>• Confirm the competency of the researcher(s) to conduct this research and protect participants.<br>• Confirm that the researcher(s)has:<br>* The resources needed to protect research participants and adequately pursue and complete the project.<br>* Access to a population that will allow recruitment of the required number of participants within the proposed recruitment period.<br>* Sufficient time to conduct and complete the research within the agreed research period.<br>* Adequate numbers of qualified staff for the foreseen duration of the research.<br>* Adequate facilities for the foreseen duration of the research.<br>* Adequate facilities for the foresoen sources needequately informed about the protocol and their research-related duties and functions.<br>* Availability of medical or psychological resources that participants might require as a consequence of the research. |                                                                                            |
| 1. To sign a project you will<br>need to enter your Tick@lab                                                                                                    |                                                                                            |
| password.                                                                                                    |                                                                                            |
| Name Comment                                                                                                    | Signed                                                                                     |
|                                                                                                    |                                                                                            |
| Please note that the e-approval authentication developmentication mechanisms: scandard organizational constraints (e.g. red y counts) apply:                                                                                                    | es, (                                                                                      |
| Password*:                                                                                                    |                                                                                            |
| Comment                                                                                                    |                                                                                            |
| ✓ Sign X Cancel                                                                                                    |                                                                                            |
|                                                                                                    |                                                                                            |
| ick "Sign"                                                                                                    |                                                                                            |

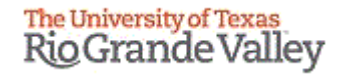

## This is how a signed protocol will look like

| The L | <sup>Iniversity of Texas</sup><br>Grande Valley | K IRB: IRB-20-0228 "Training Materials", (v.3.0), Initiated/IRBCO Administrative Review |                                                    |                    |                                |                   |                       |                                          |   |   |
|-------|-------------------------------------------------|-----------------------------------------------------------------------------------------|----------------------------------------------------|--------------------|--------------------------------|-------------------|-----------------------|------------------------------------------|---|---|
| <br>  | Home<br>Protocols                               | ← Back to overview                                                                      | ← Back to overview 🛛 Review Attachments 🖸 Action ✓ |                    |                                |                   |                       |                                          |   |   |
| Ø     | Compliance Support                              | General Information                                                                     |                                                    |                    |                                |                   |                       |                                          |   |   |
| 5     | Tasks                                           | , VA Study Approvals                                                                    | Workflow histor                                    | у                  |                                |                   |                       |                                          |   | 0 |
| 4     | Reports                                         | Personnel                                                                               | File Version                                       | n Document Version | Status                         | Performed by      | Effective date        | Comment                                  |   |   |
|       |                                                 | Training                                                                                | 0.1.0                                              | 1.0                | Draft                          | IRB, Investigator | 22-Jul-2020           |                                          |   | Z |
| ۵     | Switch to mobile                                | Destacol /Forms Links                                                                   | 0.2.0                                              | 2.0                | Pre-Review and Sign            | IRB, Investigator | 22-Jul-2020           | thank you                                |   | Z |
| G     |                                                 |                                                                                         | ✓ 0.2.0                                            | 2.0                | Signature                      | IRB, Investigator | 22-Jul-2020           |                                          |   | Z |
| (?)   | Help                                            | Drugs and/or Devices                                                                    | 0.3.0                                              | 3.0                | IRBCO Administrative<br>Review |                   | 22-1-2020             | Automatic status change after signature. | ] | Z |
| ?     | UTRGV Research                                  | Retrospective Data Collection                                                           |                                                    |                    |                                | /                 | $\langle \ \setminus$ | X                                        |   |   |
| _     |                                                 | Prospective Collection of<br>Biological Specimens                                       |                                                    |                    |                                |                   | [                     |                                          |   |   |
|       |                                                 |                                                                                         |                                                    |                    |                                |                   |                       |                                          |   |   |

System Informa Build 3269.2 Cor English

A check mark will indicate your project has been signed. If multiple Signers are designated, every signature will generate a new row noting signature (see next slide).

### This is how a protocol signed by a faculty advisor would look like.

| The University of Texas<br>Rio Grande Valley                                          | IRB: IRB-20-0229 "Protoc      | ol B (FA | Behav Exp)", (v.5.0), In | tiated/IRBCO Administ          | rative Review     |                |                                                        |
|---------------------------------------------------------------------------------------|-------------------------------|----------|--------------------------|--------------------------------|-------------------|----------------|--------------------------------------------------------|
| <ul> <li>Home</li> <li>Protocols ~</li> </ul>                                         | ← Back to overview            | Review   | 🥖 Attachments            | tion                           | ~                 |                |                                                        |
| Compliance Support                                                                    | Click "Back t                 | 0 4      | ow history               |                                |                   |                |                                                        |
| i Reports ✓                                                                           | Overview"                     | le       | Version Document Version | Status                         | Performed by      | Effective date | Comment                                                |
|                                                                                       | Training                      | 0.1.     | 0 1.0                    | Draft                          | IRB, Investigator | 22-Jul-2020    |                                                        |
| A cwitch to makila                                                                    | Protocol/Forms Links          | 0.2.     | 0 2.0                    | Pre-Review and Sign            | IRB, Investigator | 22-Jul-2020    | advisor, please review my application.                 |
|                                                                                       | Druns and /or Devices         | 0.3.     | 0 3.0                    | For Revision (Pre-Review)      |                   | 22-Jul-2020    | Sending this project back for revisions.<br>Thank you. |
| (?) Help                                                                              | orags unarer overless         | 0.4.     | 0 4,0                    | Pre-Review and Sign            | IRB, Investigator | 22-Jul-2020    | For siganture                                          |
| O UTRGV Research                                                                      | Retrospective Data Collection | √ 0.4.   | 0 4.0                    | Signature                      | IRB, Investigator | 22-Jul-2020    |                                                        |
| Compliance                                                                            | Prospective Collection of     | ✓ 0.4.   | 0 4.0                    | Signature                      | IRB, FA/OP        | 22-Jul-2020    | Reviewed and signed!                                   |
|                                                                                       | Biological Specimens          | 0.5.     | 0 5.0                    | IRBCO Administrative<br>Review | •••               | 22-Jul-2020    | Automatic status change after signature.               |
| tick@lab                                                                              | Project Information           |          |                          |                                |                   | $\wedge$       |                                                        |
| System Information: a-tune tick@lab 3.0<br>Build 3269.2 Config Version: 013 Language: | Human Subjects Information    |          |                          |                                |                   |                |                                                        |
| English                                                                               | Diele and Republic            |          |                          |                                |                   |                |                                                        |

After all required signatures are obtained, the system will auto-submit to 'IRBCO Administrative Review'. For this a new row will be generated, as shown above noted as file version 5.0.

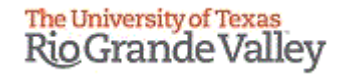

| The U              | Iniversity of Texas<br>Grande Valley                                        | <  | I  | RB                                                                         |                          |                            |                             |                          |                           |                                 |       |                |          |                       |                    |          |                   |         |                |  |
|--------------------|-----------------------------------------------------------------------------|----|----|----------------------------------------------------------------------------|--------------------------|----------------------------|-----------------------------|--------------------------|---------------------------|---------------------------------|-------|----------------|----------|-----------------------|--------------------|----------|-------------------|---------|----------------|--|
| 企                  | Home                                                                        | I  |    | FILTER & SEARCH                                                            |                          |                            |                             |                          |                           |                                 |       |                |          |                       |                    |          |                   |         |                |  |
| Î                  | Protocols                                                                   | ~  |    | ▼ Apply filter                                                             | er                       |                            |                             |                          |                           |                                 |       |                |          |                       |                    |          |                   |         |                |  |
|                    |                                                                             |    |    | 🔒 Hide Show 🛛 🚺 🝞                                                          |                          |                            |                             |                          |                           |                                 |       |                |          |                       |                    |          |                   |         |                |  |
| $\bigtriangledown$ | Compliance Support                                                          | ~  |    | Select the desired filter criteria bel                                     | ow and cl                | ick "Apply Filte           | r" to custor                | mize your view           | <i>ı</i> .                |                                 |       |                |          |                       |                    |          |                   |         |                |  |
| 四                  | Tasks                                                                       | ~  |    | Operation between different filter o<br>Operation between multiple selecti | riteria: A<br>ons withir | ND<br>1 the same crite     | erion: OR                   |                          |                           |                                 |       |                |          |                       |                    |          |                   |         |                |  |
|                    |                                                                             |    |    | My Filter Sets: Pending Protoc                                             | ols (appli               | cationwide de              | efault) 🔽                   | <b>1</b> B               | ŵ                         |                                 |       |                |          |                       |                    |          |                   |         |                |  |
| j.                 | Reports                                                                     | ~  |    | ∨ File-General ∨ File-I                                                    | listory                  |                            |                             |                          | ∨ Docu                    | ment                            |       |                |          |                       |                    |          |                   |         |                |  |
|                    | Switch to mobile                                                            | I  |    | CLICK HERE TO VIEW, CREATE A                                               | ND EDIT                  | YOUR PROTO                 | COLS.                       |                          |                           |                                 |       |                |          |                       |                    |          |                   |         |                |  |
|                    |                                                                             |    |    | + New Export to Excel                                                      | J                        |                            |                             |                          |                           |                                 |       |                |          | _                     |                    |          |                   |         |                |  |
| (?)                | Help                                                                        |    |    |                                                                            |                          | - 1                        | 1-                          |                          | - <b>1</b>                | 4 - <b>!</b> 1 - 4 <sup>.</sup> |       |                | 4        |                       |                    |          |                   |         |                |  |
|                    |                                                                             | nc | ce | all signatu                                                                | re                       | s nav                      | ve b                        | been                     | 0D                        | tained, t                       | ne ao | cume           | nt       |                       |                    |          |                   |         |                |  |
| (?)                | Compliance St.                                                              | at | tu | s will chan                                                                | ge                       | to "I                      | RB                          |                          | Adr                       | ninistrat                       | ive F | leview         | <b>"</b> | urrent                | Last<br>document   | 1st      | Principal         |         | Next<br>Annual |  |
|                    |                                                                             | RI | R  | CO stands f                                                                | for                      | IRR                        | Co                          | ordi                     | nat                       | tor)                            |       |                |          | tatus/progress        | s status<br>change | approved | investigator      | Version | Review<br>Date |  |
|                    |                                                                             |    |    |                                                                            |                          |                            |                             |                          | mai                       |                                 |       |                |          | RBCO<br>dministrative | 22-Jul-<br>2020    |          | IRB, Investigator | 3.0     |                |  |
| <u></u>            | <b>-</b>                                                                    |    |    |                                                                            |                          |                            | ~                           | 3 L                      | 7                         |                                 |       |                |          | Review                |                    |          |                   |         |                |  |
| t                  | tick@lab                                                                    |    |    | Documents/Versions in File                                                 |                          |                            |                             | $\searrow$               |                           |                                 |       |                |          |                       |                    |          |                   |         |                |  |
| Syste<br>Build     | em Information: a-tune tick@lab 3.0<br>  3269.2 Config Version: 013 Languag | e: |    | Document title                                                             | Versio                   | Last<br>document<br>change | Last<br>documen<br>checkout | t Document<br>status     | Last<br>documer<br>status | nt Principal investigator       |       | Checked-out by |          |                       |                    |          |                   |         |                |  |
| Engli              | ish                                                                         |    |    |                                                                            | 3.0                      | 22-Jul-<br>2020            | 22-Jul-<br>2020             | IRBCO<br>Administr<br>at | 22-Jul-<br>2)20           | IRB, Investigator               |       |                |          |                       |                    |          |                   |         |                |  |
|                    |                                                                             |    |    |                                                                            | 2.0                      | 22-Jul-<br>2020            | 22-Jul-<br>2020             | Review<br>and Sign       | 22-Jul-<br>2020           | IRB, Investigator               |       |                |          |                       |                    |          |                   |         |                |  |
|                    |                                                                             |    |    |                                                                            | 1.0                      | 22-Jul-<br>2020            | 22-Jul-<br>2020             | Draft                    | 22-Jul-<br>2020           | IRB, Investigator               |       |                |          |                       |                    |          |                   |         |                |  |
|                    |                                                                             |    |    |                                                                            |                          |                            |                             | 22.2.1 P                 |                           | 22.2.1. 24.2.1                  |       | 22.1.1         | 22.2.1   |                       | 22.2.1             | 22.7.I   |                   |         |                |  |

• You will get an email that the application has been submitted for review, but you may also verify proper submission here.

# How to Revise a Submitted Protocol

Returned to your for Revision

Once your application goes to the IRBCO for review, one of the following will happen:

- Approved by IRBCO (aka IRB Coordinators)
- Referred to a IRB Member for review aka (Reviewer)
- Referred to the Full Committee Review
- Returned to you For Revisions

| 20 0220                | i raining M                           | laterials                                           | . i                                                                                                    | 2020 I                                                                                                    | nitiated                                                                                                    | 2020                                                                                                    |                                                                                                    |                                                                                                    |                                                                                                    | 22-Jul-<br>2020                                                                                                    | 22-Jul-<br>2020                                                                                                    | For Revision<br>(IRBCO)                                                                                                    | 22-Jul-<br>2020                                                                                                    |                                                                                                    | IRB, Investigator                                                                                                    | 4.0                                                                                                    |                                                                                                    |                                                                                                    |
|------------------------|---------------------------------------|-----------------------------------------------------|----------------------------------------------------------------------------------------------------|----------------------------------------------------------------------------------------------------|----------------------------------------------------------------------------------------------------|----------------------------------------------------------------------------------------------------|----------------------------------------------------------------------------------------------------|----------------------------------------------------------------------------------------------------|----------------------------------------------------------------------------------------------------|----------------------------------------------------------------------------------------------------|----------------------------------------------------------------------------------------------------|----------------------------------------------------------------------------------------------------|----------------------------------------------------------------------------------------------------|----------------------------------------------------------------------------------------------------|----------------------------------------------------------------------------------------------------|----------------------------------------------------------------------------------------------------|----------------------------------------------------------------------------------------------------|----------------------------------------------------------------------------------------------------|
| nents/Versions in File |                                       |                                                     |                                                                                                    |                                                                                                    |                                                                                                    |                                                                                                    |                                                                                                    |                                                                                                    |                                                                                                    |                                                                                                    |                                                                                                    |                                                                                                    |                                                                                                    |                                                                                                    |                                                                                                    |                                                                                                    |                                                                                                    |                                                                                                    |
| cument title           | Version                               | Last<br>document<br>change                          | Last<br>documei<br>checkou                                                                                                    | Document<br>status                                                                                                    | L ist<br>document<br>s atus<br>c iange                                                                                                    | Principa                                                                                                    | investigato                                                                                                    | r                                                                                                    |                                                                                                    | Checked-out by                                                                                                    |                                                                                                    |                                                                                                    |                                                                                                    |                                                                                                    |                                                                                                    |                                                                                                    |                                                                                                    |                                                                                                    |
|                        | 4.0                                   | 22-Jul-<br>2020                                     | 22-Jul-<br>2020                                                                                                    | For<br>Revision<br>(IRBCO)                                                                                                    | 22-Jul-<br>2020                                                                                                    | IRB, Inv                                                                                                    | estigator                                                                                                    |                                                                                                    |                                                                                                    |                                                                                                    |                                                                                                    |                                                                                                    |                                                                                                    |                                                                                                    |                                                                                                    |                                                                                                    |                                                                                                    |                                                                                                    |
|                        | 3.0                                   | 22-Jul-<br>2020                                     | 22-Jul-<br>2020                                                                                                    | IRBCO<br>Administr<br>at                                                                                                    | 22-Jul-<br>2020                                                                                                    | IRB, Inv                                                                                                    | estigator                                                                                                    |                                                                                                    |                                                                                                    |                                                                                                    |                                                                                                    |                                                                                                    |                                                                                                    |                                                                                                    |                                                                                                    |                                                                                                    |                                                                                                    |                                                                                                    |
|                        | 2.0                                   | 22-Jul-<br>2020                                     | 22-Jul-<br>2020                                                                                                    | Pre-<br>Review<br>and Sign                                                                                                    | 22-Jul-<br>2020                                                                                                    | IRB, Inv                                                                                                    | estigator                                                                                                    |                                                                                                    |                                                                                                    |                                                                                                    |                                                                                                    |                                                                                                    |                                                                                                    |                                                                                                    |                                                                                                    |                                                                                                    |                                                                                                    |                                                                                                    |
|                        | 1.0                                   | 22-Jul-<br>2020                                     | 22-Jul-<br>2020                                                                                                    | Draft                                                                                                    | 22-Jul-<br>2020                                                                                                    | IRB, Inv                                                                                                    | estigator                                                                                                    |                                                                                                    |                                                                                                    |                                                                                                    |                                                                                                    |                                                                                                    |                                                                                                    |                                                                                                    |                                                                                                    |                                                                                                    |                                                                                                    |                                                                                                    |
|                        | ents/Versions in File<br>cument title | ents/Versions in File  cument title 4.0 3.0 2.0 1.0 | Last<br>document<br>document | ents/Versions in Filecument titleVersionLast<br>document<br>changeLast<br>document<br>checkou4.022-Jul-<br>202022-Jul-<br>20203.022-Jul-<br>202022-Jul-<br>20202.022-Jul-<br>202022-Jul-<br>20201.022-Jul-<br>202022-Jul-<br>2020 | version     Last<br>document<br>change     Last<br>document<br>checkou     Document<br>status       4.0     22-Jul-<br>2020     22-Jul-<br>2020     Revision<br>(IRBCO)       3.0     22-Jul-<br>2020     22-Jul-<br>2020     Revision<br>(IRBCO)       2.0     22-Jul-<br>2020     22-Jul-<br>2020     Revision<br>(IRBCO)       1.0     22-Jul-<br>2020     22-Jul-<br>2020     Pre-<br>Revision<br>at | 2020ents/Versions in Filecument titleVersionLast<br>document<br>changeLast<br>document<br>checkouDocument<br>status<br>c<br>c<br>c<br>tatus<br>c<br>c<br>c<br>c<br>c<br>ange4.022-Jul-<br>202022-Jul-<br>2020For<br>Revision<br>(IRBCO)22-Jul-<br>20203.022-Jul-<br>202022-Jul-<br>2020IRBCO<br>Administr<br>at<br>c<br>20202.022-Jul-<br>202022-Jul-<br>2020IRBCO<br>Administr<br>ad<br>c<br>20201.022-Jul-<br>202022-Jul-<br>2020Pre-<br>Review<br>and Sign1.022-Jul-<br>202022-Jul-<br>2020Draft<br>22-Jul-<br>2020 | cument title     Version     Last<br>document<br>change     Last<br>document<br>theckou     Document<br>satus<br>change     List<br>coument<br>theckou     Principal<br>satus<br>change       4.0     22-Jul-<br>2020     22-Jul-<br>2020     For<br>(IRBCO)     22-Jul-<br>2020     Z2-Jul-<br>2020     IRB, Inv<br>(IRBCO)       3.0     22-Jul-<br>2020     22-Jul-<br>2020     IRB, Inv<br>at     IRB, Inv<br>at       2.0     22-Jul-<br>2020     22-Jul-<br>2020     Pre-<br>Review<br>and Sign     22-Jul-<br>2020     IRB, Inv<br>and Sign       1.0     22-Jul-<br>2020     22-Jul-<br>2020     Draft     22-Jul-<br>2020     IRB, Inv | ents/Versions in File           Version         Last<br>document<br>change         Last<br>document<br>checkou         Document<br>satus<br>c jange         I ist<br>ic ument<br>satus<br>c jange         Principal investigator           4.0         22-Jul-<br>2020         22-Jul-<br>2020         For<br>Revision<br>(IRBCO)         22-Jul-<br>2020         Z2-Jul-<br>2020         Z2-Jul-<br>2020         IRB, Investigator           3.0         22-Jul-<br>2020         22-Jul-<br>2020         IRBCO)         Z2-Jul-<br>2020         IRB, Investigator           2.0         22-Jul-<br>2020         22-Jul-<br>2020         Pre-<br>Review<br>and Sign         22-Jul-<br>2020         IRB, Investigator           1.0         22-Jul-<br>2020         22-Jul-<br>2020         Draft         22-Jul-<br>2020         IRB, Investigator | Interstyle     Interstyle     Interstyle <td>ents/Versions in File     Version     Last document change     Last document checkou     Document status     List coument status     Principal investigator       4.0     22-Jul-<br/>2020     22-Jul-<br/>2020     22-Jul-<br/>2020     For Revision<br/>(IRBCO)     22-Jul-<br/>2020     IRB, Investigator       3.0     22-Jul-<br/>2020     22-Jul-<br/>2020     IRBCO)     22-Jul-<br/>2020     IRB, Investigator       2.0     22-Jul-<br/>2020     22-Jul-<br/>2020     Pre-<br/>Review<br/>and Sign     22-Jul-<br/>2020     IRB, Investigator       1.0     22-Jul-<br/>2020     22-Jul-<br/>2020     Draft     22-Jul-<br/>2020     IRB, Investigator</td> <td>Image: Note of the state of the state o</td> <td>Image: Note of the state of the state o</td> <td>Image: Note of the state of the state o</td> <td>version       Last document title       Last document etclos       Last document etclos       Last document</td> <td>version         Last<br/>document<br/>change         Last<br/>document<br/>checkor         Last<br/>bccument<br/>satus<br/>change         Last<br/>document<br/>checkor         Last<br/>document<br/>satus<br/>change         Principal investigator         Checked-out by         Checked-out by           4.0         22-Jul-<br/>2020         22-Jul-<br/>2020         22-Jul-<br/>2020         22-Jul-<br/>2020         22-Jul-<br/>2020         22-Jul-<br/>2020         1RB, Investigator            3.0         22-Jul-<br/>2020         22-Jul-<br/>2020         22-Jul-<br/>2020         22-Jul-<br/>administr<br/>2020         22-Jul-<br/>2020         22-Jul-<br/>2020         22-Jul-<br/>2020         22-Jul-<br/>2020         1RB, Investigator            1.0         22-Jul-<br/>2020         22-Jul-<br/>2020         1RB, Investigator                             -</td> <td>version in File       Last document document change       Last document status       Last document status</td> <td>ents/Versions in Filecument titleVersionLast<br/>document<br/>changeLast<br/>document<br/>checkoutDocument<br/><math>checkout</math><math>ch stcumentstatusPrincipal investigatorChecked-out by4.0<math>22</math>-Jul-<br/>2020<math>22</math>-Jul-<br/>2020<math>22</math>-Jul-<br/>2020<math>RB, Investigator</math><math>a.0</math><math>22</math>-Jul-<br/>2020<math>22</math>-Jul-<br/>2020<math>RB, Investigator</math><math>a.0</math><math>22</math>-Jul-<br/>2020<math>22</math>-Jul-<br/>2020<math>RB, Investigator</math><math>a.0</math><math>22</math>-Jul-<br/>2020<math>22</math>-Jul-<br/>and.<math>RB, Investigator</math><math>a.0</math><math>22</math>-Jul-<br/>2020<math>22</math>-Jul-<br/>and.<math>RB, Investigator</math><math>a.0</math><math>22</math>-Jul-<br/>2020<math>22</math>-Jul-<br/>and.<math>RB, Investigator</math><math>a.0</math><math>22</math>-Jul-<br/>2020<math>22</math>-Jul-<br/>and Sign<math>RB, Investigator</math><math>a.0</math><math>22</math>-Jul-<br/><math>2020</math><math>22</math>-Jul-<br/><math>2020</math><math>RB, Investigator</math><math>a.0</math><math>22</math>-Jul-<br/><math>2020</math><math>22</math>-Jul-<br/><math>2020</math><math>RB, Investigator</math><math>a.0</math><math>22</math>-Jul-<br/><math>2020</math><math>22</math>-Jul-<br/><math>2020</math><math>RB, Investigator</math><math>a.0</math><math>22</math>-Jul-<br/><math>2020</math><math>22</math>-Jul-<br/><math>2020</math><math>RB, Investigator</math><math>a.0</math><math>22</math>-Jul-<br/><math>2020</math><math>22</math>-Jul-<br/><math>2020</math><math>RB, Investigator</math><math>a.0</math><math>a.0</math><math>a.0</math><math>a.0</math><math>a.0</math><math>a.0</math><math>a.0</math><math>a.0</math><math>a.0</math><math>a.0</math><math>a.0</math><math>a.0</math><math>a.0</math><math>a.0</math><math>a.0</math><math>a.0</math><math>a.0</math><math>a.0</math></math></td> <td>Version in File       Last change       Last change       Last change       Last change       Last change       Pocument is atus atus change       Principal investigator       Checked-out by         4.0       22-Jul-2020       22-Jul-2020       For Revision 22-Jul-2020       RB, Investigator           3.0       22-Jul-2020       Revision 22-Jul-2020       RB, Investigator           1.0       22-Jul-2020       Principal investigator           1.0       22-Jul-2020       Revision 22-Jul-2020       RB, Investigator          1.0       22-Jul-2020       Principal investigator           1.0       22-Jul-2020       Principal investigator           1.0       22-Jul-2020       Principal investigator           1.0       22-Jul-2020       Principal investigator           1.0       22-Jul-2020       Principal investigator           1.0       22-Jul-2020       Principal investigator           1.0       22-Jul-2020       Principal investigator           1.0       22-Jul-2020       &lt;</td> | ents/Versions in File     Version     Last document change     Last document checkou     Document status     List coument status     Principal investigator       4.0     22-Jul-<br>2020     22-Jul-<br>2020     22-Jul-<br>2020     For Revision<br>(IRBCO)     22-Jul-<br>2020     IRB, Investigator       3.0     22-Jul-<br>2020     22-Jul-<br>2020     IRBCO)     22-Jul-<br>2020     IRB, Investigator       2.0     22-Jul-<br>2020     22-Jul-<br>2020     Pre-<br>Review<br>and Sign     22-Jul-<br>2020     IRB, Investigator       1.0     22-Jul-<br>2020     22-Jul-<br>2020     Draft     22-Jul-<br>2020     IRB, Investigator | Image: Note of the state of the state o | Image: Note of the state of the state o | Image: Note of the state of the state o | version       Last document title       Last document etclos       Last document etclos       Last document | version         Last<br>document<br>change         Last<br>document<br>checkor         Last<br>bccument<br>satus<br>change         Last<br>document<br>checkor         Last<br>document<br>satus<br>change         Principal investigator         Checked-out by         Checked-out by           4.0         22-Jul-<br>2020         22-Jul-<br>2020         22-Jul-<br>2020         22-Jul-<br>2020         22-Jul-<br>2020         22-Jul-<br>2020         1RB, Investigator            3.0         22-Jul-<br>2020         22-Jul-<br>2020         22-Jul-<br>2020         22-Jul-<br>administr<br>2020         22-Jul-<br>2020         22-Jul-<br>2020         22-Jul-<br>2020         22-Jul-<br>2020         1RB, Investigator            1.0         22-Jul-<br>2020         22-Jul-<br>2020         1RB, Investigator                             - | version in File       Last document document change       Last document status       Last document status | ents/Versions in Filecument titleVersionLast<br>document<br>changeLast<br>document<br>checkoutDocument<br>$checkout$ $ch stcumentstatusPrincipal investigatorChecked-out by4.022-Jul-202022-Jul-202022-Jul-2020RB, Investigatora.022-Jul-202022-Jul-2020RB, Investigatora.022-Jul-202022-Jul-2020RB, Investigatora.022-Jul-202022-Jul-and.RB, Investigatora.022-Jul-202022-Jul-and.RB, Investigatora.022-Jul-202022-Jul-and.RB, Investigatora.022-Jul-202022-Jul-and SignRB, Investigatora.022-Jul-202022-Jul-2020RB, Investigatora.022-Jul-202022-Jul-2020RB, Investigatora.022-Jul-202022-Jul-2020RB, Investigatora.022-Jul-202022-Jul-2020RB, Investigatora.022-Jul-202022-Jul-2020RB, Investigatora.0a.0a.0a.0a.0a.0a.0a.0a.0a.0a.0a.0a.0a.0a.0a.0a.0a.0$ | Version in File       Last change       Last change       Last change       Last change       Last change       Pocument is atus atus change       Principal investigator       Checked-out by         4.0       22-Jul-2020       22-Jul-2020       For Revision 22-Jul-2020       RB, Investigator           3.0       22-Jul-2020       Revision 22-Jul-2020       RB, Investigator           1.0       22-Jul-2020       Principal investigator           1.0       22-Jul-2020       Revision 22-Jul-2020       RB, Investigator          1.0       22-Jul-2020       Principal investigator           1.0       22-Jul-2020       Principal investigator           1.0       22-Jul-2020       Principal investigator           1.0       22-Jul-2020       Principal investigator           1.0       22-Jul-2020       Principal investigator           1.0       22-Jul-2020       Principal investigator           1.0       22-Jul-2020       Principal investigator           1.0       22-Jul-2020       < |

If your protocol application gets returned to you for revisions:

- You will get an email that reviewer comments need to be addressed and the protocol needs to be revised.
- Requested revisions, approval notices, and renewal reminders will also be sent by email to you as PI.

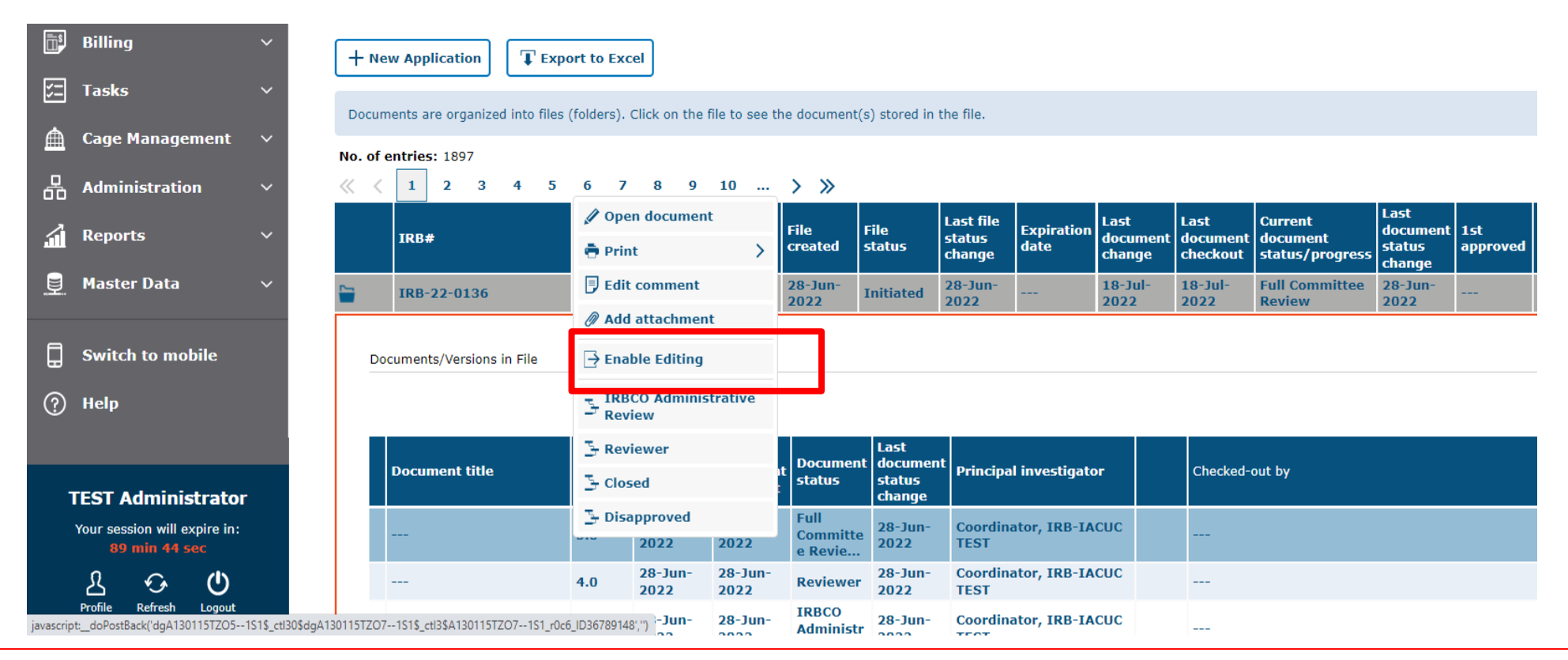

- In order to make changes to a document in Tick@lab you need to enable editing the document first. During the time a document is enable editing, no other person can edit your document.
- Right-click on the document and select "enable editing document."

### Remember, only one person at a time can work on an application.

• Others can view in read-only mode, while the document is during enable editing mode.

### Done Editing (operational mode): Means it is available to edit.

| iment title | Version | Last<br>document<br>change | Last<br>document<br>checkout | Document<br>status         | Last<br>document<br>status<br>change | Principal investigator | Checked-out by    |
|-------------|---------|----------------------------|------------------------------|----------------------------|--------------------------------------|------------------------|-------------------|
|             | 4.0     | 22-Jul-<br>2020            | 22-Jul-<br>2020              | For<br>Revision<br>(IRBCO) | 22-Jul-<br>2020                      | IRB, Investigator      | IRB, Investigator |
|             | 3.0     | 22-Jul-<br>2020            | 22-Jul-<br>2020              | IRBCO<br>Administr<br>at   | 22-Jul-<br>2020                      | IRB, Investigator      |                   |
|             | 2.0     | 22-Jul-<br>2020            | 22-Jul-<br>2020              | Pre-<br>Review<br>and Sign | 22-Jul-<br>2020                      | IRB, Investigator      |                   |
|             | 1.0     | 22-Jul-<br>2020            | 22-Jul-<br>2020              | Draft                      | 22-Jul-<br>2020                      | IRB, Investigator      |                   |

### Enable Editing (read-only mode): Means someone is working on the document.

| <b>-</b> |    | IRB-20-0228              | Training Mate | rials                      | 22-Jul-<br>2020              | Initiated 2             | 2-Jul-<br>020                        |            |                | 22-3 | Jul-2020  | 22-Jul-<br>2020 | For Revision<br>(IRBCO) | 22-Jul-<br>2020 |  |
|----------|----|--------------------------|---------------|----------------------------|------------------------------|-------------------------|--------------------------------------|------------|----------------|------|-----------|-----------------|-------------------------|-----------------|--|
|          | Do | cuments/Versions in File |               |                            |                              |                         |                                      |            |                |      |           |                 |                         |                 |  |
|          |    | Document title           | Version       | Last<br>document<br>change | Last<br>document<br>checkout | Document<br>status      | Last<br>document<br>status<br>change | t Principa | l investigator |      | Checked-o | ut by           |                         |                 |  |
|          | Ξ  | ·                        | 4.0           | 22-Jul-<br>2020            | 22-Jul-<br>2020              | For Revision<br>(IRBCO) | 22-Jul-<br>2020                      | IRB, Inv   | vestigator     |      | IRB, Inve | stigator        |                         |                 |  |
|          |    |                          | 3.0           | 22-Jul-<br>2020            | 22-Jul-<br>2020              | IRBCO<br>Administrat    | 22-Jul-<br>2020                      | IRB, Inv   | vestigator     |      |           |                 |                         |                 |  |
|          |    |                          | 2.0           | 22-Jul-<br>2020            | 22-Jul-<br>2020              | Pre-Review<br>and Sign  | 22-Jul-<br>2020                      | IRB, Inv   | vestigator     |      |           |                 |                         |                 |  |
|          |    |                          | 1.0           | 22-Jul-<br>2020            | 22-Jul-<br>2020              | Draft                   | 22-Jul-<br>2020                      | IRB, Inv   | vestigator     |      |           |                 |                         |                 |  |

## Once you have enable editing on the document, then you can navigate through all the revisions requested by using the review button.

| The University of Texas<br>Rio Grande Valley          | IRB: IRB-20-0228 "Tra                             | aining Materials", (v.4.0), Initiated/For Revision (IRBCO)                                                                                                    |             |
|-------------------------------------------------------|---------------------------------------------------|----------------------------------------------------------------------------------------------------|-------------|
| A Home                                                | ← Back to overview                                | Review     Attachments     Image: Action     Image: Comparison of the second second                                                                                                    |             |
| 📋 Protocols 🛛 🗸 🗸                                     | General Information                               |                                                                                                    |             |
|                                                       | VA Study Approvals                                | 1. Please provide a brief (1-5 sentences) overview of your study, including (1) the purpose, (2) your subject population(s), and (3) the methods used. (*)<br>Write for a general audience, do not use jargon or names of instruments/measures/methods that individuals outside your field will not know. Please note this is just an overview, detailed information is required under the "Project information"                                                                                                    | ?<br>" tab. |
|                                                       | Personnel                                         | Answer                                                                                                    |             |
| 🚝 Tasks 🗸 🗸                                           | Training                                          | *                                                                                                    |             |
| <b>x</b>                                              | Protocol/Forms Links                              | File - Edit - View - Insert - Format - Table -                                                                                                    |             |
| Reports Y                                             | Drugs and/or Devices                              | $Verdana  \forall  9pt  \forall  \mathbf{B}  I  \  \   \underline{\mathbf{A}}  \forall  \underline{\mathbf{A}}  \forall  \underline{\mathbf{A}}  \underline{\mathbf{A}}  \forall  \underline{\mathbf{A}}  \forall  A$ |             |
|                                                       | Retrospective Data Collection                     | Blah, Blah                                                                                                    |             |
| Switch to mobile                                      | Prospective Collection of<br>Biological Specimens |                                                                                                    |             |
| (?) Help                                              | Project Information                               |                                                                                                    |             |
|                                                       | Human Subjects Information                        |                                                                                                    |             |
| ② UTRGV Research<br>Compliance                        | Risks and Benefits                                | 2. Will subjects be recruited or data collected at an external site(s)?                                                                                                    | 0           |
|                                                       | Informed Consent                                  | External site for this question refers to any non-research site where subjects will be recruited, consented and/or where data will be collected.<br>Note: UTRGV <b>owned</b> clinics are not external sites.                                                                                                    |             |
| _                                                     | HIPAA                                             | Note: If for your research you will be meeting subjects at a public place, this would not be considered an external site.                                                                                                    |             |
| t tick@lab                                            | Protection Of Data                                | Yes<br>Please attach an outside site letter (using the UTRGV template) for each <u>external</u> site.                                                                                                    |             |
| System Information: a-tune tick@lab 3.0               | Recruitment                                       |                                                                                                    |             |
| Build 3269.2 Config Version: 013 Language:<br>English | PI Assurance Statement                            |                                                                                                    |             |
|                                                       | Workflow History                                  | 3. Is this a multi-site research project?                                                                                                    |             |
|                                                       |                                                   | A multi-site research project refers to the same protocol for human subjects research conducted at multiple (2 or more) research institutions in collaboration with UTRGV. For non-exempt human subjects research that include multiple sites, o agreements will be needed (i.e., Single IRB, or Reliance Agreement).                                                                                                    | ooperative  |
|                                                       |                                                   | ⊖ Yes                                                                                                    |             |
|                                                       |                                                   |                                                                                                    |             |

Click on "Review" button to see all feedback from the reviewer.

|                                                   |                    | _                                    |         |        |           | RioGra               | and  | Valle | y  |
|---------------------------------------------------|--------------------|--------------------------------------|---------|--------|-----------|----------------------|------|-------|----|
| Click "All" to see the feedback                   | k left             |                                      |         |        |           |                      |      |       |    |
| on all tabs at once, instead of                   | <b>a</b>           |                                      |         |        |           |                      |      | ×     |    |
| moving from tab to tab.                           |                    | Id=1677284262&EventId=Review.Sta     | rt      |        |           |                      |      |       |    |
| :k to                                             |                    | —                                    |         |        |           | Close wir            | ndow | ×     |    |
| IRB Review: IR 0-0228 "Trainin                    | ng Material        | ls", (v.4.0), Initiated/For Revision | (IRBCO) |        |           |                      |      |       |    |
|                                                   |                    |                                      |         |        |           |                      |      | ; u   | IS |
| General Information                               | enerate Rep        | port                                 |         |        |           |                      |      | ius   | ;t |
| VA Study Approvals                                | ь                  | Subject                              |         | Author | Responses | Started on           |      | - 1   |    |
| Personnel                                         | aining             | Training                             |         |        | 1         | 22-Jul-2020<br>10:56 |      | ά     |    |
| or De Training Ge                                 | neral<br>formation | General Information                  |         |        | 1         | 22-Jul-2020<br>10:55 |      | Ū     |    |
| ve Da                                             |                    | ^                                    |         |        |           |                      |      |       |    |
| Colle<br>Drugs and/or Devices                     |                    | $\langle \rangle$                    |         |        |           |                      |      |       |    |
| Retrospective Data Collecti                       | ho food            | dback itoms doublo                   |         |        |           |                      |      |       |    |
| Prospective Collection of<br>Biological Specimens |                    | ind                                  |         |        |           |                      |      | _     | _  |
| enefi Project Information CIICK ON U              | ne sub             | ject.                                |         |        |           |                      |      |       |    |
| Human Subjects Information                        |                    |                                      |         |        |           |                      |      |       |    |
| Risks and Benefits                                |                    |                                      |         |        |           |                      |      |       |    |
| Of Da                                             |                    |                                      |         |        |           |                      |      |       |    |
| t HIPAA                                           |                    |                                      |         |        |           |                      |      |       |    |
| e Sta                                             |                    |                                      |         |        |           |                      |      |       |    |
| istor                                             |                    |                                      |         |        |           |                      |      |       |    |
| PI Assurance Statement                            |                    |                                      |         |        |           |                      |      | h (   | רע |

- As illustrated in the red box above, you will find a list of items requested by reviewers for the entire protocol.
- To view the feedback, please click on each topic under the "Subject" column to open the message.

The University of Texas

|                                                   |                                                                        |                                                   |                            |                              |                              | i                 | the University of Texas<br>Rio Grande Valle | y  |
|---------------------------------------------------|------------------------------------------------------------------------|---------------------------------------------------|----------------------------|------------------------------|------------------------------|-------------------|---------------------------------------------|----|
| IRB: IRB-20-0228 "Training                        | g Materials", (v.4.0), Initiated,                                      | For Revision (IRBCO)                              |                            |                              |                              | [                 |                                             | 4  |
| ← Back to overview                                | Review Attachments                                                     | Popup - Google Chrome                             | b_test/popup.aspx?Comm     | ld=1677284262&EventId=R      | leview.Start                 | 3. Click "Clo     | ose Window"                                 |    |
| General Information 🖉                             | 1 Please provide a brie                                                |                                                   |                            |                              |                              | (                 | Close window 🗙                              |    |
| VA Study Approvals                                | Write for a general audien 1.                                          | You may leave a                                   | response in t              | he text box as               | shown below. I               | However, if char  | nges are request                            | ed |
| Personnel                                         | Answer W                                                               | ithin the applica <sup>.</sup>                    | tion, a respon             | se is not enoug              | gh. You will als             | o need to go to f | the relevant tab                            | on |
| Protocol (Former Links                            | File - Edit - V                                                        | ie main applicati                                 | on and make                | the required cl              | hange(s) there.              |                   |                                             |    |
| Drugs and/or Devices                              | Verdana - 9p                                                           | Personnel                                         | 22-Jul-2020<br>10:55:22 AM | Please complete quest        | 7                            |                   | / 亩                                         |    |
| Retrospective Data Collection                     | Blah, Blah                                                             | Training                                          | Response                   |                              |                              |                   |                                             |    |
| Prospective Collection of<br>Biological Specimens |                                                                        | Protocol/Forms Links                              |                            |                              |                              |                   |                                             |    |
| Project Information                               |                                                                        | Drugs and/or Devices                              |                            |                              |                              |                   |                                             |    |
| Human Subjects Information                        |                                                                        | Retrospective Data Collection                     |                            |                              |                              |                   |                                             |    |
| Risks and Benefits                                | 2. Will subjects be recruited                                          | Prospective Collection of<br>Biological Specimens |                            |                              |                              |                   |                                             |    |
| Informed Consent                                  | External site for this question<br>Note: UTRGV <b>owned</b> clinics at | Project Information                               |                            |                              |                              |                   |                                             |    |
| HIPAA                                             | Note: If for your research you                                         | Human Subjects Information                        |                            |                              |                              |                   |                                             |    |
| Protection Of Data                                | Yes<br>Please attach an outside                                        | Risks and Benefits                                |                            |                              |                              |                   |                                             |    |
| Recruitment                                       | O No                                                                   | Informed Consent                                  | Туре:                      |                              | ~                            |                   |                                             | 1  |
| PI Assurance Statement                            |                                                                        | НІРАА                                             | 💾 Save                     | ve & Back 🔶 Back             |                              |                   |                                             |    |
| Workflow History                                  | 3. Is this a multi-site resea                                          | Protection Of Data                                |                            |                              |                              |                   |                                             |    |
|                                                   | A multi-site research project n<br>agreements will be needed (i.e      | Recruitment                                       |                            |                              | -                            |                   | clude multip                                |    |
|                                                   | O Yes                                                                  | PI Assurance Statem                               | lial "Sava                 | & Boolr"                     |                              |                   |                                             |    |
|                                                   | O No                                                                   | Workflow History                                  | nuk save                   | & Dack                       |                              |                   |                                             |    |
|                                                   | 4. Are you collaborating wi<br>This question refers to non-mu          |                                                   |                            |                              | <b>_</b>                     |                   |                                             |    |
| If a d<br>"attac                                  | ocument has t<br>chments" tab                                          | to be uploade<br>and upload th                    | d as a resp<br>ne docume   | onse, you n<br>nt in the rea | nust go back<br>spective sec | to the tion.      |                                             |    |

| p - Google Chrome                              |                                         |           |             | — c        |     | $\times$ |
|------------------------------------------------|-----------------------------------------|-----------|-------------|------------|-----|----------|
| -test.test-utrgv.net/tickatlab_test/popup.aspx | ?CommId=1677284262&EventId=Review.S     | Start     |             |            |     |          |
|                                                |                                         |           |             | Close win  | dow | ×        |
| RB Review: IRB-20-0228 "Training Mat           | erials", (v.4.0), Initiated/For Revisio | n (IRBCO) |             |            |     |          |
| 5                                              |                                         |           |             |            |     |          |
|                                                |                                         |           |             |            |     |          |
| eral Information                               | a Report                                |           |             |            |     |          |
| tudy Approvals                                 | Subject                                 | Author    | Responses S | tarted on  |     | 1        |
| onnel Training                                 | Training                                |           | 2 2         | 2-Jul-2020 |     | ŵ        |
| ning General                                   | General Information                     |           | 2 2         | 2-Jul-2020 | 4   | ŵ        |
| ocol/Forms Links                               |                                         |           |             |            | _   |          |
| s and/or Devices                               |                                         |           |             |            |     |          |
| ospective Data Collection                      |                                         |           |             |            |     |          |
| pective Collection of                          |                                         |           |             |            |     |          |
| gical Specimens                                |                                         |           |             |            |     |          |
| ect Information                                |                                         |           |             |            |     |          |
| an Subjects Information                        |                                         |           |             |            |     |          |
| s and Benefits                                 |                                         |           |             |            |     |          |
| rmed Consent                                   |                                         |           |             |            |     |          |
| LA CONTRACTOR                                  |                                         |           |             |            |     |          |
| ection Of Data                                 |                                         |           |             |            |     |          |
|                                                |                                         |           |             |            |     |          |

After reviewing and addressing all items, click "close window". •

🕙 Popup - Googl lar-test.test

**PI Assurance Statement** Workflow History

Every time a researcher makes modification to a form a new version is activated in the system. The creation of versions allows the IRB Coordinators and Board Members to streamline the review process by conducting automatic comparisons among versions.

The University of Texas **RioGrande Valley** 

# Don't forget to save your changes before submitting!

|             |                     | < | IRB: IRB-22-0136 "Test     | ing LAC | /Assi      | gnments", (v.5.0      | ), Initiated/F                              | ull Committee Rev       | iew      |                                                                                              |   |
|-------------|---------------------|---|----------------------------|---------|------------|-----------------------|---------------------------------------------|-------------------------|----------|----------------------------------------------------------------------------------------------|---|
| 🟦 на        | ome                 |   | ← Back to overview         | 🗹 Revi  | iew        | Attachments           | Action                                      | ~                       |          | 🖸 Workflow 🗸                                                                                 |   |
| Pr          | rotocols            | ~ | For IRB Use                |         | 🖉 Ed       | it selection          | Done Edi                                    | ting                    |          |                                                                                              |   |
| <b>₽</b> •  | nimal Orders        | ~ | Personnel                  |         | Last na    | ame                   | Save Edit                                   | 5                       |          | First name                                                                                   |   |
| 🚔 Ar        | nimal Management    | ~ | Project Information        |         | Commit     | ttee Member           | <ul> <li>Save Nev</li> <li>Drint</li> </ul> | version                 |          | IRB TEST                                                                                     |   |
| ⊘ Co        | ompliance Support   | ~ | General Information        |         | IRB PR     | OTOCOL CLASSIFIC      | A _ ★ Compare                               | version                 | DINA     | NATOR)                                                                                       | 0 |
| 📑 Bi        | illing              | ~ | Human Subjects Information |         |            |                       | 🖓 Validate                                  | & Save                  |          | •                                                                                            |   |
| 5⊒ Та       | asks                | ~ | Recruitment                |         | Irbp.Iı    | rbpReview.HelpText.La | b                                           |                         |          |                                                                                              |   |
| 🛕 Ca        | age Management      | ~ | Protection Of Data         |         | Risk I     | Level                 |                                             |                         |          |                                                                                              |   |
| —<br>       | dministration       | ~ | Risks and Benefits         |         | $\bigcirc$ | No more than minir    | nal                                         |                         |          |                                                                                              |   |
| <u> </u>    |                     |   | Informed Consent           |         | 0          | More than minimal     |                                             |                         |          |                                                                                              |   |
| а́н ке      | eports              | ~ | HIPAA                      |         |            |                       |                                             |                         |          |                                                                                              |   |
| <u>.</u> Ма | aster Data          | ~ | Training                   |         | Revie      | w process used for    | this version of t                           | ne protocol:            |          |                                                                                              |   |
| ⊡ sv        | witch to mobile     |   | Protocol/Forms Links       |         | $\bigcirc$ | Exempt                |                                             |                         |          |                                                                                              |   |
|             |                     |   | PI Assurance Statement     |         | $\bigcirc$ | Expedited             |                                             |                         |          |                                                                                              |   |
| () In       | сıћ                 |   | Document History           |         | <u> </u>   | No Continuation Revie | w is required for e                         | expedited research stud | lies und | nder the 2018 Revised Common Rule. Eligible for approvals granted on/after January 21, 2019. |   |
|             | _                   |   |                            |         | $\bigcirc$ | Full Board            |                                             |                         |          |                                                                                              |   |
| TES         | ST Administrator    |   |                            |         |            |                       |                                             |                         |          |                                                                                              |   |
|             | 89 min 49 sec       |   |                            |         | Туре       | of Research           |                                             |                         |          |                                                                                              |   |
| Pro         | file Refresh Logout |   |                            |         | 0          | Faculty Research      |                                             |                         |          |                                                                                              |   |

53

# Resubmitting a Protocol

Submitting back to Workflow, after making required revisions

### You have two options to submit your revised protocol back to Workflow.

### **Option #1: Within the application**

#### IRB: IRB-20-0228 "Training Materials", (v.4.0), Initiated/For Revision (IRBCO)

| ← Back to overview                                | Review     Attachments     Action     Workflow                                                                                                    |      |
|---------------------------------------------------|----------------------------------------------------------------------------------------------------|------|
| General Information                               | Indp. Tab. General Information: The prexistable Information: The previous Previous P |      |
| VA Study Approvals                                | 1. Please provide a brief (1-5 sentences) overview of your study, <sup>1</sup> / <sub>2</sub> Closed          1. Please provide a brief (1-5 sentences) overview of your study, <sup>1</sup> / <sub>2</sub> With damp         1. Vith for any low of the study of the study of                                                                                                    | 0    |
| Personnel                                         | write for a general audience, do not use jargon or names or instruments/                                                                                                    | :aD. |
| Training                                          |                                                                                                    |      |
| Protocol/Forms Links                              | File - Edit - View - Insert - Format - Table -                                                                                                    |      |
| Drugs and/or Devices                              | Verdana - 9pt - B / U A - A - E - I I E E E E E O & 22 III-                                                                                                    |      |
| Retrospective Data Collection                     | Blah, Blah 1. Click "Workflow" and select                                                                                                    |      |
| Prospective Collection of<br>Biological Specimens | "IRBCO Administrative Review"                                                                                                    |      |
| Project Information                               | from the list hox                                                                                                    |      |
| Human Subjects Information                        | from the list box.                                                                                                    | li.  |
| Risks and Benefits                                | 3. Will subjects be required as data collected at an external site $(c)$ ?                                                                                                    | •    |
| Informed Consent                                  | External site for this question refers to any non-research site where subjects will be recruited, consented and/or where data will be collected.                                                                                                    | V    |
| НІРАА                                             | Note: UTRGV <b>owned</b> clinics are not external sites.<br>Note: If for your research you will be meeting subjects at a public place, this would not be considered an external site.                                                                                                    |      |
| Protection Of Data                                | Yes Please attach an outside site letter (using the UTRGV template) for each external site.                                                                                                    |      |
| Recruitment                                       |                                                                                                    |      |
| PI Assurance Statement                            |                                                                                                    |      |
| Workflow History                                  |                                                                                                    |      |

The University of Texas Rio Grande Valley

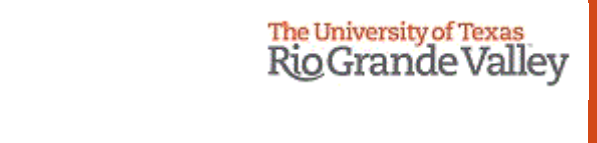

v = Insert = Format = Table >

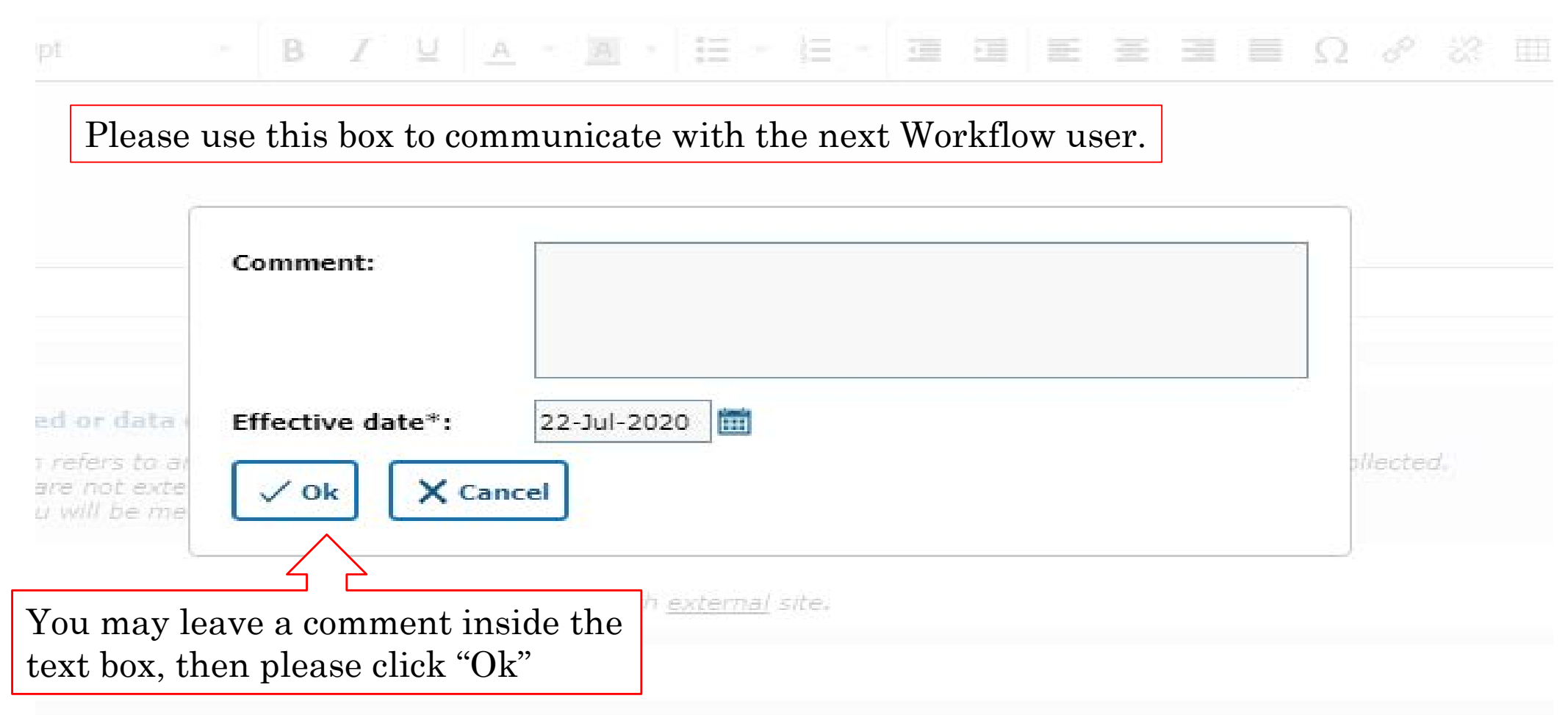

<

IRB: IRB-20-0228 "Training Materials", (v.5.0), Initiated/IRBCO Administrative Review

| f Home                                                | ← Back to overview                                | <sup>[] Review</sup> Attachments After selecting IRBCO Administrative Review from the                                                                                                    |
|-------------------------------------------------------|---------------------------------------------------|----------------------------------------------------------------------------------------------------|
| Protocols v                                           | General Information                               | workflow menu, click on "Back to overview "                                                                                                    |
| Compliance Support V                                  | VA Study Approvals                                | 1. Please provide a brief (1-5 sentences) overview of your study, including (1) the purpose, (2) your subject population(s), and (3) the methods used. (*)                                                                                                    |
| Tasks 🗸                                               | Personnel                                         | Answer                                                                                                    |
| 🖬 Reports 🗸 🗸                                         | Training                                          | *                                                                                                    |
|                                                       | Protocol/Forms Links                              | Blah, Blah                                                                                                    |
| Switch to mobile                                      | Drugs and/or Devices                              |                                                                                                    |
| ⑦ Help                                                | Retrospective Data Collection                     | 2. Will subjects be recruited or data collected at an external site(s)?                                                                                                    |
| ① UTRGV Research<br>Compliance                        | Prospective Collection of<br>Biological Specimens | External site for this question refers to any non-research site where subjects will be recruited, consented and/or where data will be collected.<br>Note: UTRGV <b>owned</b> clinics are not external sites.                                                                                                    |
|                                                       | Project Information                               | Note: If for your research you will be meeting subjects at a public place, this would not be considered an external site.                                                                                                    |
| ft                                                    | Human Subjects Information                        | Please attach an outside site letter (using the UTRGV template) for each <u>external</u> site.                                                                                                    |
| System Information: a-tune tick@lab 3.0               | Risks and Benefits                                | O No                                                                                                    |
| Build 3269.2 Config Version: 013 Language:<br>English | Informed Consent                                  |                                                                                                    |
|                                                       | HIPAA                                             | A multi-site research project:<br>A multi-site research project refers to the same protocol for human subjects research conducted at multiple (2 or more) research institutions in collaboration with UTRGV. For non-exempt human subjects research that include multiple sites, cooperative agreements will be needed (i.e., Single IRB, or Reliance Agreement). |
|                                                       | Recruitment                                       | ) Yes                                                                                                    |

## **Option #2: From the Protocols page**

Open the project by clicking on the text in the gray row as shown below. This will open up the document level shown in the red box.

|   | IRB-20-0228               | Training | Materials                  |                              | 22-Jul-<br>2020 I          | nitiated                             | 22-Jul-<br>2020 |              |    | 2)<br>2)   | 2-Jul-<br>1020 | 22-Jul-<br>2020 | For Revision<br>(IRBCO) | 22-Jul-<br>2020 | <br>IRB, Investigator | 4.0 |  |
|---|---------------------------|----------|----------------------------|------------------------------|----------------------------|--------------------------------------|-----------------|--------------|----|------------|----------------|-----------------|-------------------------|-----------------|-----------------------|-----|--|
| [ | Ocuments/Versions in File |          |                            |                              |                            |                                      |                 |              |    |            |                |                 |                         |                 |                       |     |  |
|   | Document title            | Version  | Last<br>document<br>change | Last<br>document<br>checkout | Document<br>status         | Last<br>document<br>status<br>change | Principa        | l investigat | or | Checked-ou | ut by          |                 |                         |                 |                       |     |  |
|   |                           | 4.0      | 22-Jul-<br>2020            | 22-Jul-<br>2020              | For<br>Revision<br>(IRBCO) | 22-Jul-<br>2020                      | IRB, Inv        | estigator    |    |            |                |                 |                         |                 |                       |     |  |
|   |                           | 3.0      | 22-Jul-<br>2020            | 22-Jul-<br>2020              | IRBCO<br>Administr<br>at   | 22-Jul-<br>2020                      | IRB, Inv        | estigator    |    |            |                |                 |                         |                 |                       |     |  |
|   |                           | 2.0      | 22-Jul-<br>2020            | 22-Jul-<br>2020              | Pre-<br>Review<br>and Sign | 22-Jul-<br>2020                      | IRB, Inv        | estigator    |    |            |                |                 |                         |                 |                       |     |  |
|   |                           | 1.0      | 22-Jul-<br>2020            | 22-Jul-<br>2020              | Draft                      | 22-Jul-<br>2020                      | IRB, Inv        | estigator    |    |            |                |                 |                         |                 |                       |     |  |

Next, at the document level right-click on the latest version of your application. From the menu select "IRBCO Administrative Review".

| Document title | Version  | Last<br>document<br>change | Last<br>document<br>checkout | Document<br>status     | Last<br>document<br>status<br>change | Principal investigato | r | Checked-o | ut by           |                 |        |                 |  |
|----------------|----------|----------------------------|------------------------------|------------------------|--------------------------------------|-----------------------|---|-----------|-----------------|-----------------|--------|-----------------|--|
|                | 4.0      | 22-Jul-<br>2020            | 22-Jul-<br>2020              | For<br>Revisi<br>(IRBC | סביער סביער<br>Open docum            | jator<br>ent          |   |           |                 |                 |        |                 |  |
|                | 3.0      | 22-Jul-<br>2020            | 22-Jul-<br>2020              | IRBC(<br>Admir<br>at   | Print PDF                            | gator                 |   |           |                 |                 |        |                 |  |
|                | 2.0      | 22-Jul-<br>2020            | 22-Jul-<br>2020              | Pre-<br>Revie<br>and S | Check-out d                          | jator                 |   |           |                 |                 |        |                 |  |
|                | 1.0      | 22-Jul-<br>2020            | 22-Jul-<br>2020              | Draft 3                | IRBCO Admi<br>Review<br>Classical    | jator                 |   |           |                 |                 |        |                 |  |
| RB-20-0227     | Protocol | A (Exp Beha                | av)                          | 22-Jul                 | n                                    | Jul-<br>21            |   |           | 22-Jul-<br>2020 | 22-Jul-<br>2020 | Closed | 22-Jul-<br>2020 |  |
|                | Testing  |                            |                              |                        | •                                    |                       |   |           | 0.1             | 10.1            | IRBCO  | 10.1            |  |

|          | IRB-20-0228                | Training | Materials                  |                              | 22-Jul-<br>2020 I          | initiated                            | 22-Jul-<br>2020        |             |   |        | 22-Jul-<br>2020 | 22-Jul-<br>2020 | IRBCO<br>Administrative<br>Review | 22-Jul-<br>2020 |         | I  |
|----------|----------------------------|----------|----------------------------|------------------------------|----------------------------|--------------------------------------|------------------------|-------------|---|--------|-----------------|-----------------|-----------------------------------|-----------------|---------|----|
| [        | Documents/Versions in File |          |                            |                              |                            |                                      |                        |             |   |        |                 |                 |                                   |                 |         |    |
|          | Document title             | Version  | Last<br>document<br>change | Last<br>document<br>checkout | Document<br>status         | Last<br>document<br>status<br>change | <sup>t</sup> Principal | investigato | , | Checke | d-out by        |                 |                                   |                 |         |    |
|          |                            | 5.0      | 22-Jul-<br>2020            | 22-Jul-<br>2020              | IRBCO<br>Administr<br>at   | 22-Jul-<br>2020                      | IRB, Inve              | estigator   |   |        |                 |                 |                                   |                 |         |    |
|          |                            | 4.0      | 22-Jul-<br>2020            | 22-Jul-<br>2020              | For<br>Revision<br>(IRBCO) | 22-Jul-<br>2020                      | IRB, Inve              | estigator   |   |        |                 |                 |                                   |                 |         |    |
|          |                            | 3.0      | 22-Jul-<br>2020            | 22-Jul-<br>2020              | IRBCO<br>Administr<br>at   | 22-Jul-<br>2020                      | IRB, Inve              | estigator   |   |        |                 |                 |                                   |                 |         |    |
|          |                            | 2.0      | 22-Jul-<br>2020            | 22-Jul-<br>2020              | Pre-<br>Review<br>and Sign | 22-Jul-<br>2020                      | IRB, Inve              | estigator   |   |        |                 |                 |                                   |                 |         |    |
|          |                            | 1.0      | 22-Jul-<br>2020            | 22-Jul-<br>2020              | Draft                      | 22-Jul-<br>2020                      | IRB, Inve              | estigator   |   |        |                 |                 |                                   |                 |         |    |
| <b>\</b> | TRR-20-0227                | Protocol | A (Exp Beh                 | av)                          | 22-Jul- (                  | losed                                | 22-Jul-                | 21-Jul-     |   |        | 22-Jul-         | 22-Jul-         | Closed                            | 22-Jul-         | 22-Jul- | TI |

You may verify that your project was submitted by looking at the document status column. The status should show "IRBCO Administrative Review".

Once your revisions are completed and received, your project will be revisited. Your project may be approved after that, depending on where it is in the workflow. If your revisions are not sufficient or something was missed, the protocol will be pushed back to you for revision.

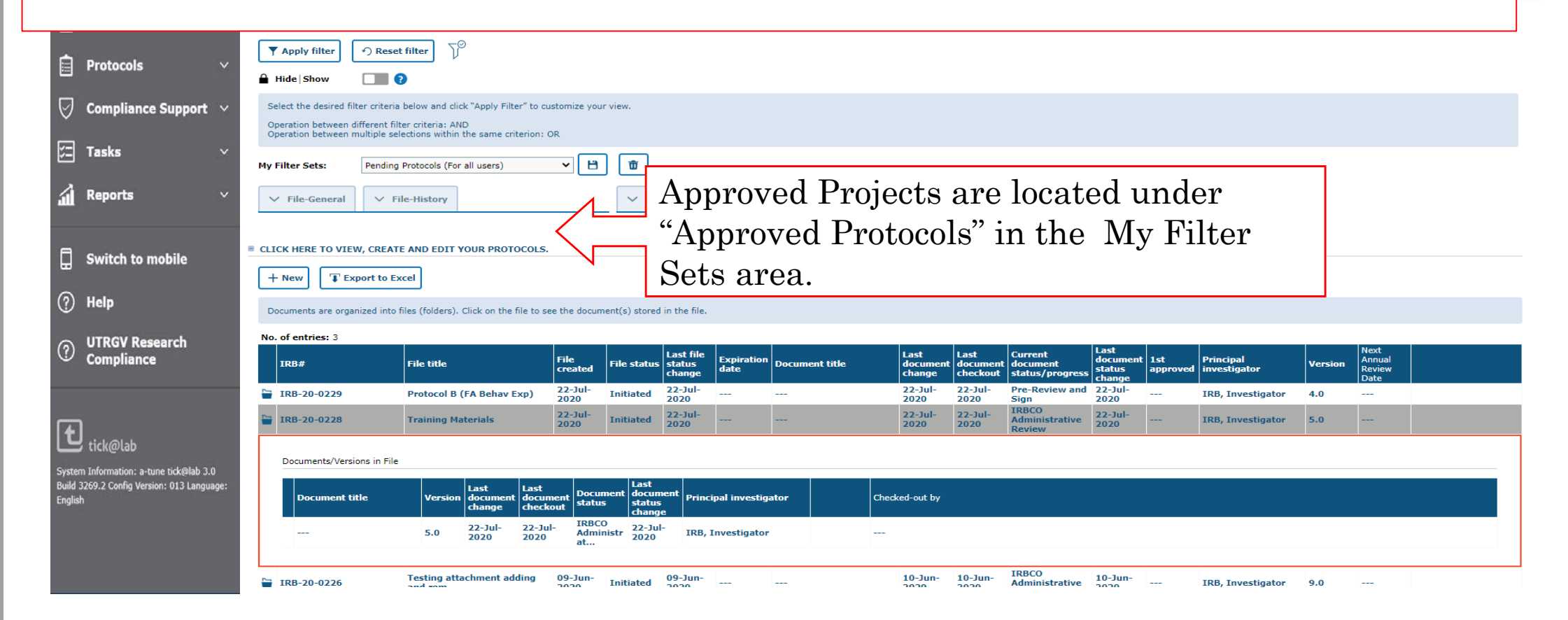

Once approved, you will receive an email notification and your application will disappear from the 'Pending Protocols' list.

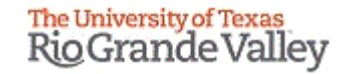

## <u>This is how your approved protocol will appear on</u> <u>the IRB tab 'Approved Protocols' filter</u>

| The University of Texas<br>Rio Grande Valley                    | <                                                                                                    | IRB                                                                                                    |                                                   |                                   |                               |                  |               |                            |                              |                                        |                            |                 |                           |         |                                  |  |  |
|-----------------------------------------------------------------|----------------------------------------------------------------------------------------------------|----------------------------------------------------------------------------------------------------|---------------------------------------------------|-----------------------------------|-------------------------------|------------------|---------------|----------------------------|------------------------------|----------------------------------------|----------------------------|-----------------|---------------------------|---------|----------------------------------|--|--|
| ሰ Home                                                          |                                                                                                    | FILTER & SEARCH                                                                                            |                                                   |                                   |                               |                  |               |                            |                              |                                        |                            |                 |                           |         |                                  |  |  |
| Protocols                                                       | ×                                                                                                    | <b>Y</b> Apply filter                                                                                      |                                                   |                                   |                               |                  |               |                            |                              |                                        |                            |                 |                           |         |                                  |  |  |
| 🛛 Compliance Su                                                 | ıpport 🗸                                                                                                    | Hide Show Select the desired fi                                                                            | ter criteria below and click "Apply Filter" to cu | ustomize your view.               |                               |                  |               |                            |                              |                                        |                            |                 |                           |         |                                  |  |  |
| Tasks                                                           | Operation between different filter criteria: AND<br>Operation between multiple selections within the same criterion: OR |                                                                                                    |                                                   |                                   |                               |                  |               |                            |                              |                                        |                            |                 |                           |         |                                  |  |  |
|                                                                 |                                                                                                    | My Filter Sets:                                                                                            | Approved Protocols (For all users)                | - B 🖻                             |                               |                  |               |                            |                              |                                        |                            |                 |                           |         |                                  |  |  |
| A Reports                                                       | ~                                                                                                    | ✓ File-General                                                                                             | ✓ File-History                                    | ~ C                               | ocument                       |                  |               |                            |                              |                                        |                            |                 |                           |         |                                  |  |  |
| Switch to mobile                                                |                                                                                                    |                                                                                                    |                                                   |                                   |                               |                  |               |                            |                              |                                        |                            |                 |                           |         |                                  |  |  |
| <ol> <li>Help</li> </ol>                                        |                                                                                                    | + New TEX                                                                                                  | + New T Export to Excel                           |                                   |                               |                  |               |                            |                              |                                        |                            |                 |                           |         |                                  |  |  |
|                                                                 | ch                                                                                                    | Documents are organized into files (folders). Click on the file to see the document(s) stored in the file. |                                                   |                                   |                               |                  |               |                            |                              |                                        |                            |                 |                           |         |                                  |  |  |
| (?) Compliance                                                  | cii                                                                                                    | IRB#                                                                                                    | File title                                        | File<br>created File state        | Last file<br>status<br>change | Expiration Date  | ocument title | Last<br>document<br>change | Last<br>document<br>checkout | Current<br>document<br>status/progress | Last<br>document<br>status | 1st<br>approved | Principal<br>investigator | Version | Next<br>Annual<br>Review<br>Date |  |  |
|                                                                 |                                                                                                    | TRB-20-0228                                                                                                | Training Materials                                | 22-Jul-<br>2020 Approve           | 1 22-Jul-<br>2020             | 22-Jul-<br>2120  | -             | 22-Jul-<br>2020            | 22-Jul-<br>2020              | Approved                               | 22-Jul-<br>2020            | 22-Jul-<br>2020 | IRB, Investigator         | 6.0     | 22-Jul-<br>2021                  |  |  |
| tick@lab                                                        |                                                                                                    | Documents/Vers                                                                                             | ions in File                                      |                                   |                               |                  |               |                            |                              |                                        |                            |                 |                           |         |                                  |  |  |
| System Information: a-tune ti<br>Build 3269.2 Config Version: 0 | ick@lab 3.0<br>)13 Language:                                                                                            | Document t                                                                                                 | itle Version Last document document change        | nent Document doct<br>status stat | iment<br>us<br>ige            | ipal investigato | r             | Checked-out by             |                              |                                        |                            |                 |                           |         |                                  |  |  |
| English                                                         |                                                                                                    |                                                                                                    | 6.0 22-Jul- 22-Ju<br>2020 2020                    | Approved 22-2<br>202              | ul-<br>) IRB,                 | Investigator     |               |                            |                              |                                        |                            |                 |                           |         |                                  |  |  |
|                                                                 |                                                                                                    | No. of entries: 1                                                                                          |                                                   |                                   |                               |                  |               |                            |                              |                                        |                            |                 |                           |         |                                  |  |  |

**\*\*\*Your project has been APPROVED\*\*\***